#### **BAB IV**

#### HASIL PENELITIAN DAN PEMBAHASAN

#### 4.1. Perancangan Aplikasi

Perancangan aplikasi pemilihan jurusan berbasis web ini diberi nama Sistem Pendukung Keputusan (SPK) Pemilihan Jurusan dengan menggunakan *Rapid Application Development* (RAD) dengan tahapannya adalah *Requirement Planning* (Perencanaan Kebutuhan), *User Design* (Desain Pengguna), *Build System* (Membangun Sistem), *Implementation* (Penerapan). Pelaksanaan keseluruhan prosedur pengembangan penelitian ini secara rinci

### 4.1.1. Requirement Planning (Perencanaan Kebutuhan)

Aplikasi ini nantinya dipergunakan khusus pihak sekolah atau panitia penerimaan siswa baru untuk pendaftaran siswa baru di MA Mathalibul Huda Mlonggo. Dengan adanya aplikasi ini mempermudah pihak sekolah melakukan input pendaftaran dan merekomendasikan jurusan bagi siswa baru di MA Mathalibul Huda Mlonggo.

#### a) Alat

Peralatan yang dipergunakan dalam membuat aplikasi web Pemilihan Jurusan ini adalah sebagai berikut :

1. Perangkat Keras (Hardware)

Adapaun perangkat keras (*hardware*) yang dipergunakan dalam membangun aplikasi yaitu berupa laptop dengan sistem operasi windows dengan spesifikasi sebagai berikut :

- Sistem Operasi : Windows 8.1 Pro
- Processor : Intel(R) Celeron(R) CPU N2840 @2.16GHz 2.16 GHz
- ➢ Memory : 2,0 GB (1,89 GB usable)
- 2. Perangkat Lunak (Software)

Perangkat lunak yang dipergunakan di laptop adalah :

- ➤ Windows
- Sublime Text
- ≻ Xampp

- ➤ CodeIgniter
- ➢ Web Browser : Chrome
- Microsoft Word 2010
- CorelDraw X7
- StarUML v3.2.2
- ➤ MySQL Workbench 8.0 CE
- b) Bahan

Bahan-bahan yang diperlukan membuat dan menjalankan aplikasi SPK

Pemilihan Jurusan, antara lain :

- 1. Data Pendaftaran tahun ajaran 2019/2020,
- 2. Informasi tentang alur pendaftaran siswa baru,
- 3. Sistem penilaian di MA Mathalibul Huda Mlonggo.

### 4.1.2. User Design (Desain Pengguna)

## 4.1.2.1. Deskripsi Sistem

Aplikasi ini bertujuan untuk mempermudah admin psb dalam melakukan pengelolaan pendaftaran siswa baru, seperti penyimpanan data, input penilaian, dan rekomendasi jurusan agar data yang dihasilkan lebih akurat dan cepat. Untuk dapat menjelaskan Aplikasi SPK Pemilihan Jurusan ini secara mudah dan sederhana, maka pada tahap ini penulis membuat perancangan sistem dengan menggunakan diagram UML (*Unified Modelling Language*) yang digambarkan melalui perancangan diagram seperti *Use Case Diagram, Activity Diagram, Sequence Diagram*, perancangan input dan output, perancangan database, dan perancangan tampilan.

## 4.1.2.2. Usecase Diagram

Use case diagram mendefinisikan fitur-fitur yang terdapat dalam aplikasi.

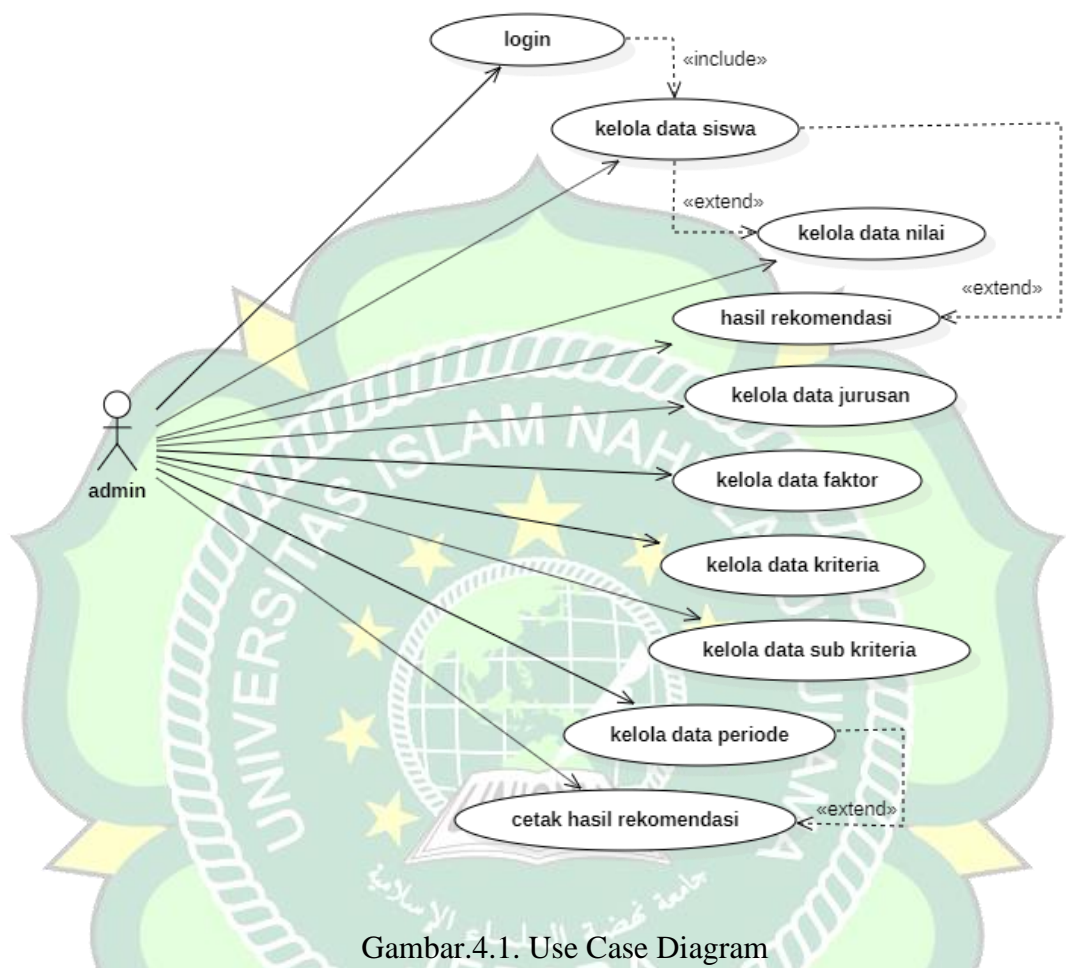

Tabel 4.1. Deskripsi Usecase

| No.       | Aktor       | Deskripsi                                                          |
|-----------|-------------|--------------------------------------------------------------------|
| <b>A.</b> | Admin       |                                                                    |
| 1.        | Login       | Admin mengisikan username dan password.                            |
| 2.        | Siswa       | Admin dapat melihat, menambah, mengubah, dan menghapus data siswa. |
| 3.        | Lihat Nilai | Admin dapat memasukkan nilai sesuai kriteria dan                   |

|     |              | melihat nilai akhir.                                                     |
|-----|--------------|--------------------------------------------------------------------------|
| 4.  | Rekomendasi  | Admin dapat melihat hasil rekomendasi.                                   |
| 5.  | Jurusan      | Admin dapat melihat, menambah, mengubah, dan menghapus data jurusan.     |
| 6.  | Faktor       | Admin dapat melihat, menambah, mengubah, dan menghapus factor penilaian. |
| 7.  | Kriteria     | Admin dapat melihat, menambah, mengubah, dan menghapus kriteria.         |
| 8.  | Sub Kriteria | Admin dapat melihat, menambah, mengubah, dan menghapus sub kriteria.     |
| 9.  | Periode      | Admin dapat melihat, menambah, mengubah, dan menghapus data periode.     |
| 10. | Cetak        | Admin dapat mencetak hasil rekomendasi<br>berdasarkan periode.           |

## 4.1.2.3. Activity Diagram

Activity diagram memperlihatkan aliran dari suatu aktivitas ke aktivitas lainnya dalam suatu sistem. Berikut adalah *activity diagram* atau diagram aktivitas dari aplikasi SPK Pemilihan Jurusan:

# 1. Activity Diagram Login

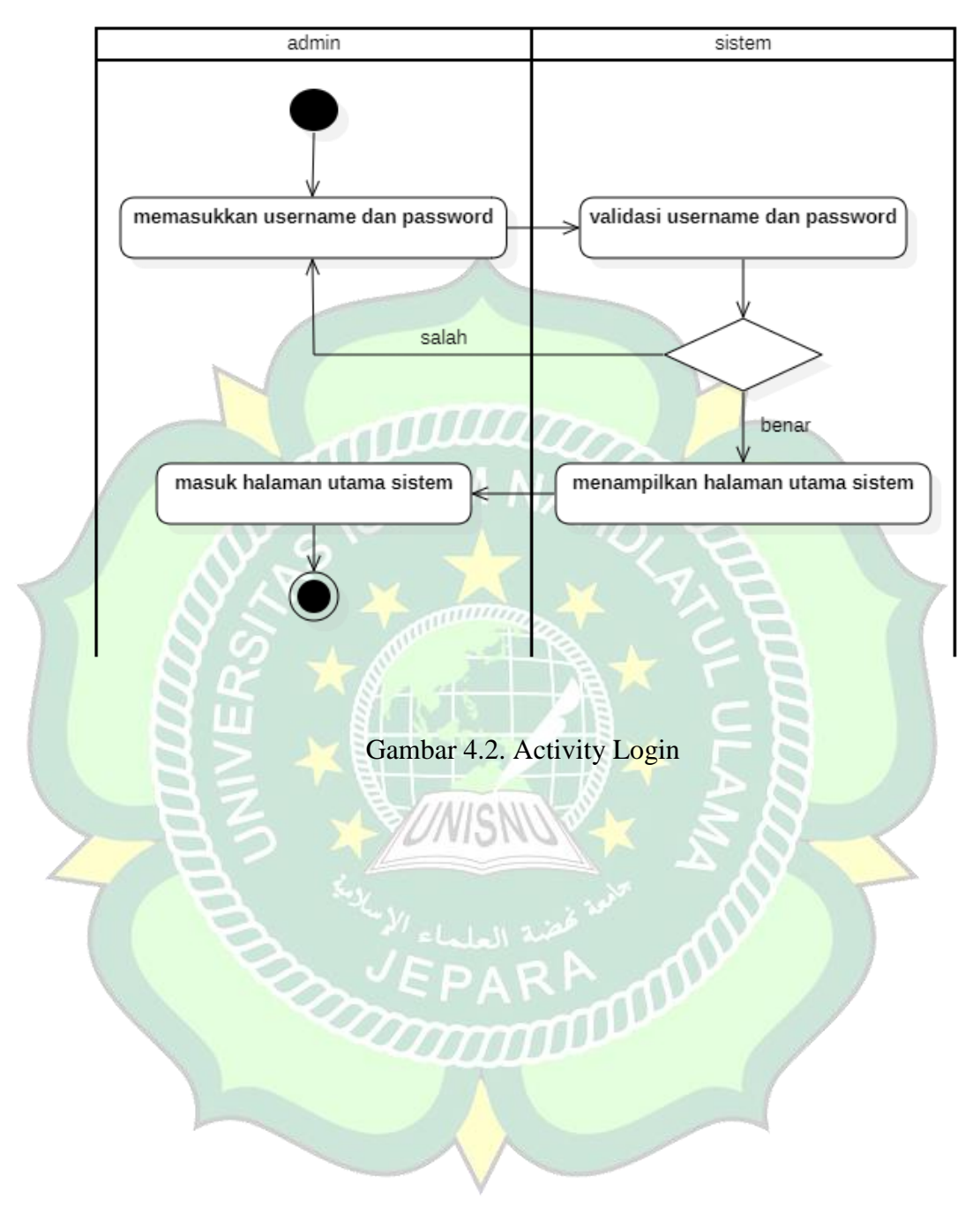

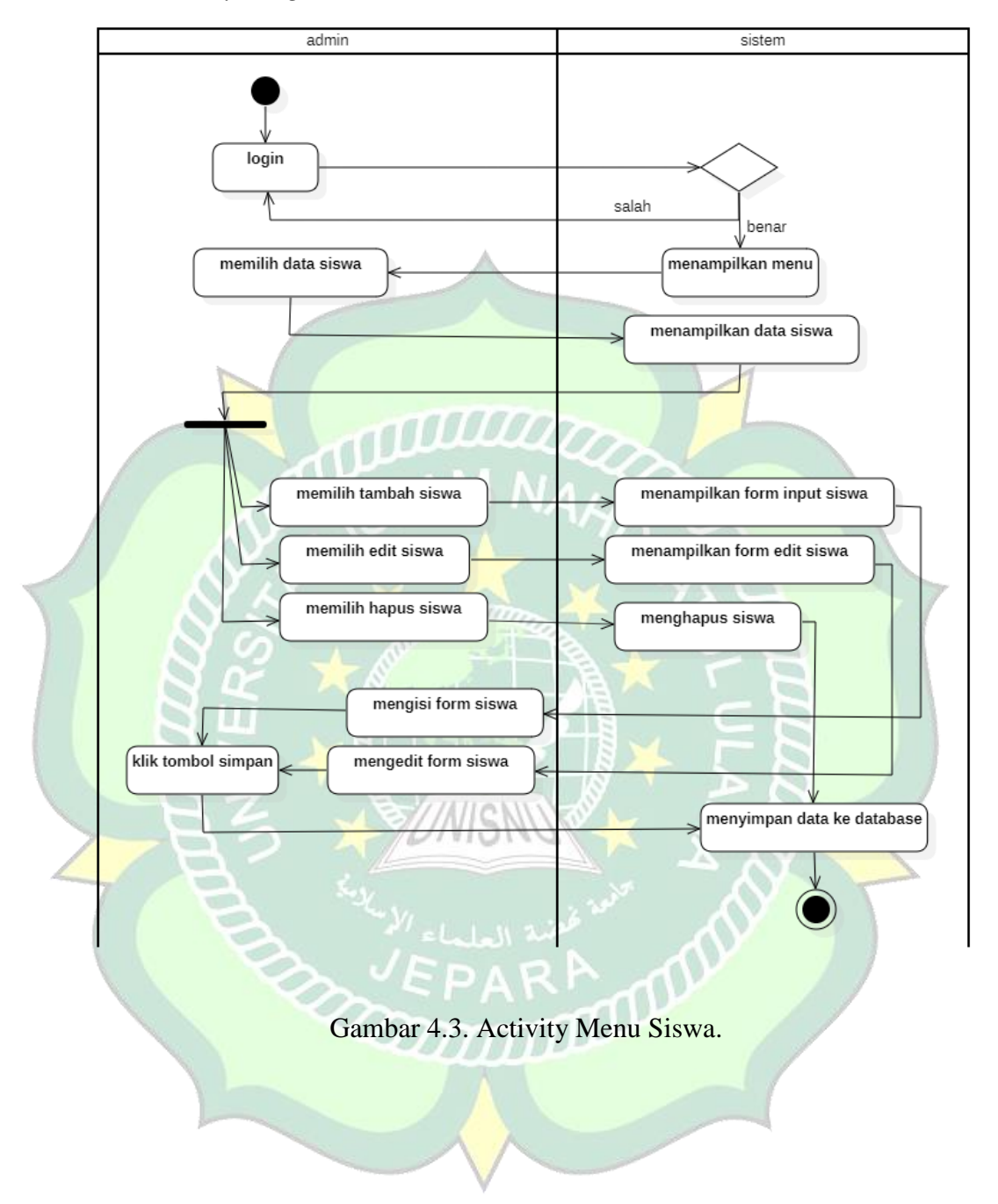

## 2. Activity Diagram Kelola Menu Siswa

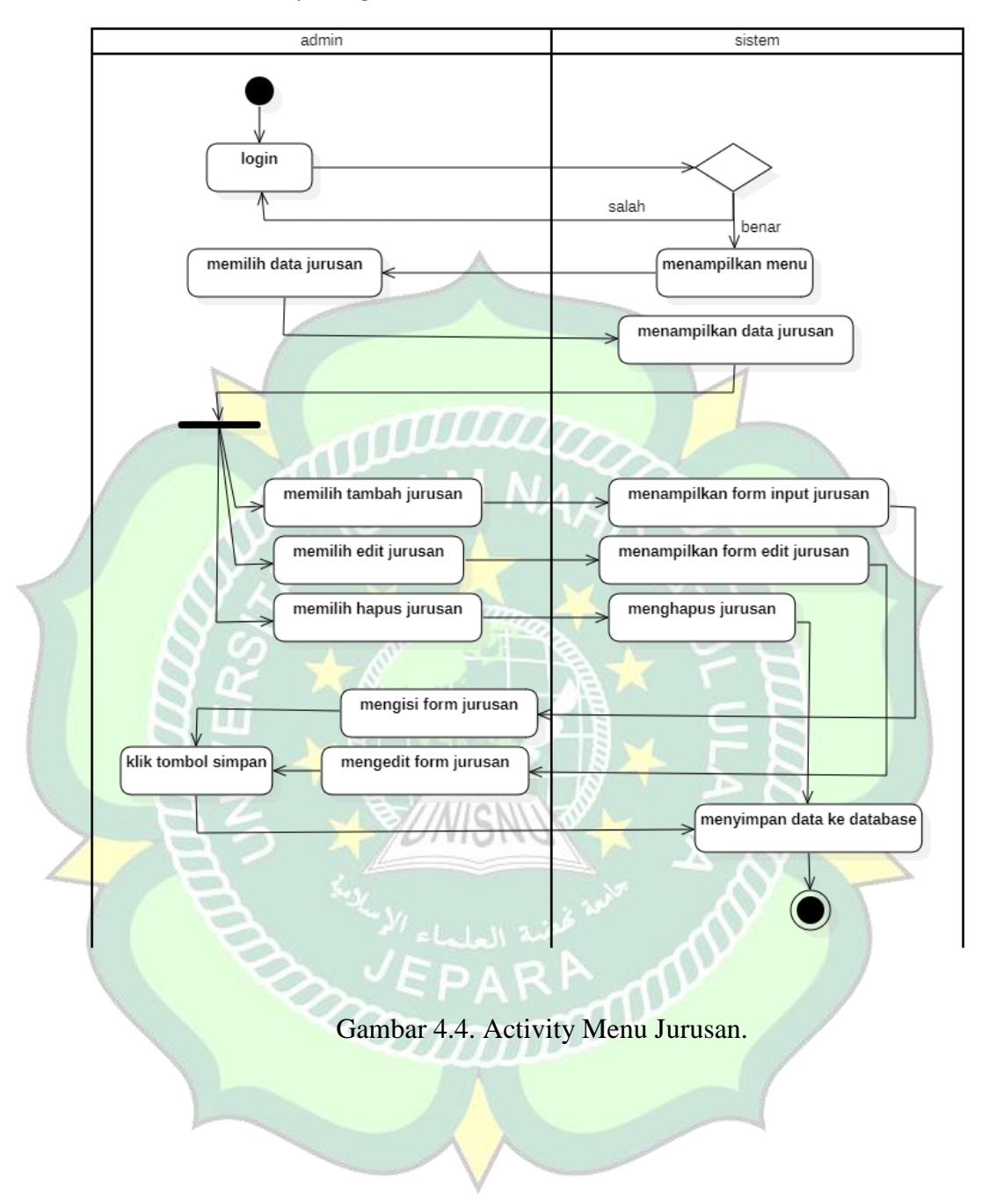

## 3. Activity Diagram kelola Menu Jurusan

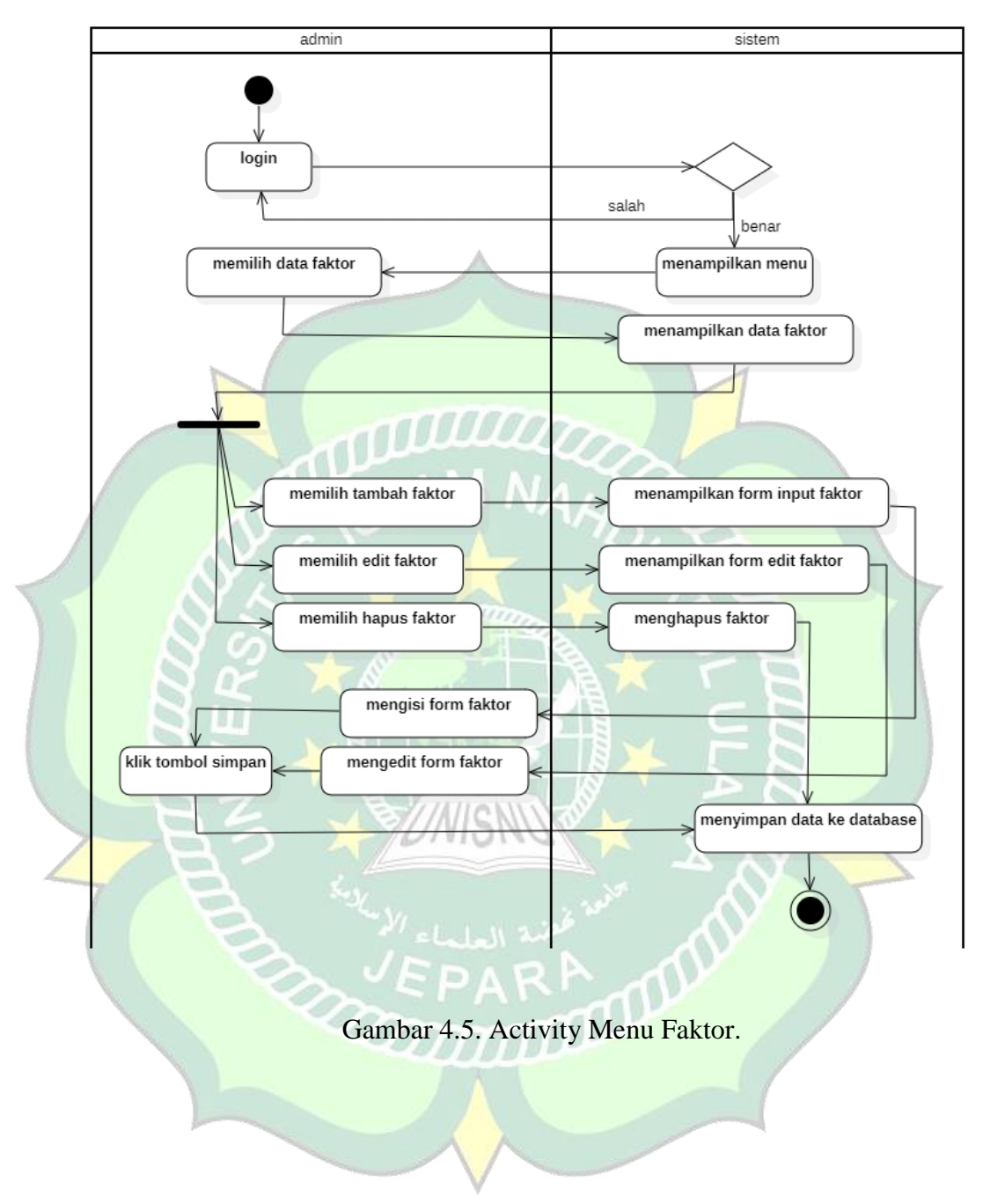

## 4. Activity Diagram kelola Menu Faktor

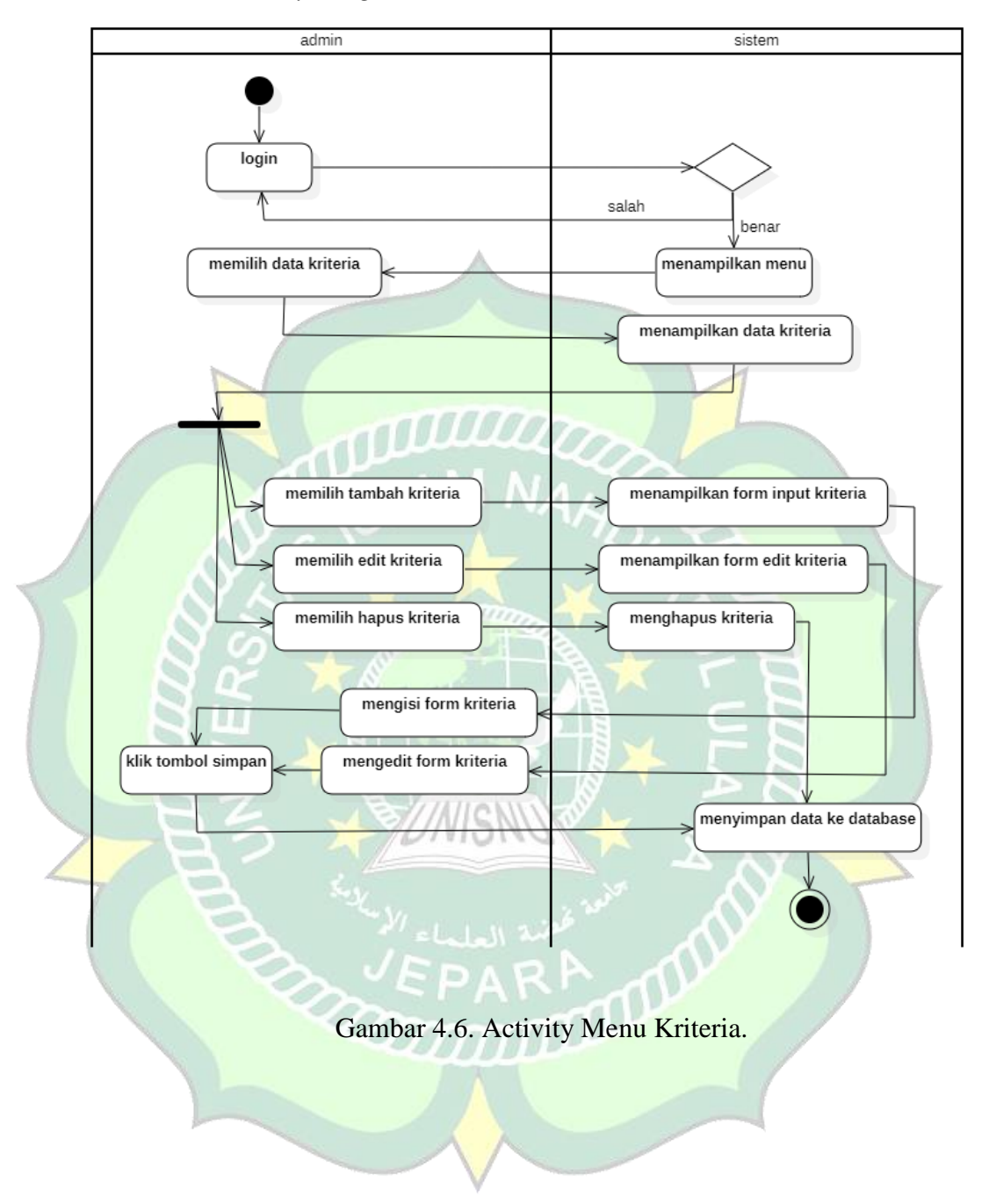

## 5. Activity Diagram kelola Menu Kriteria

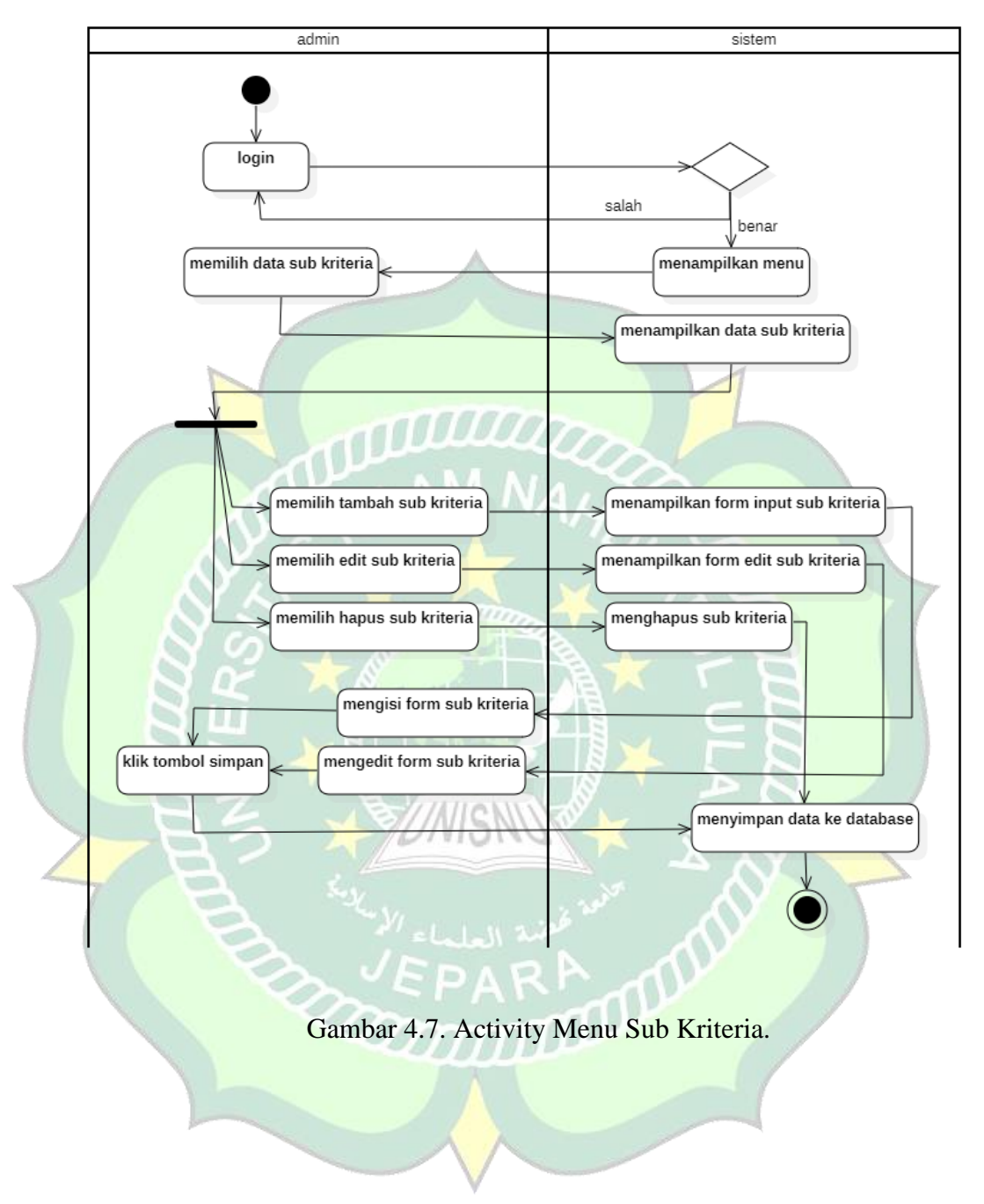

## 6. Activity Diagram kelola Menu Sub Kriteria

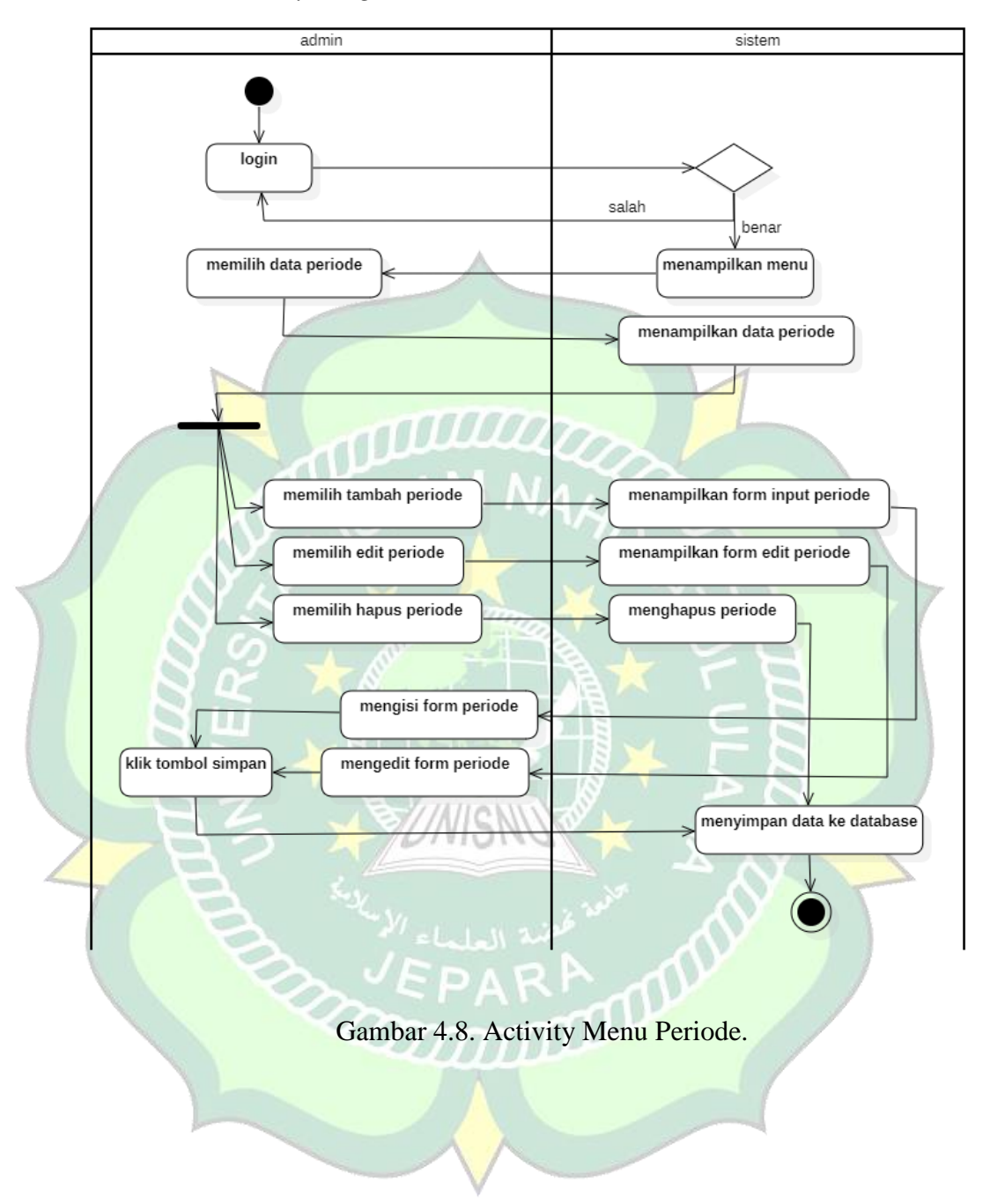

## 7. Activity Diagram kelola Menu Periode

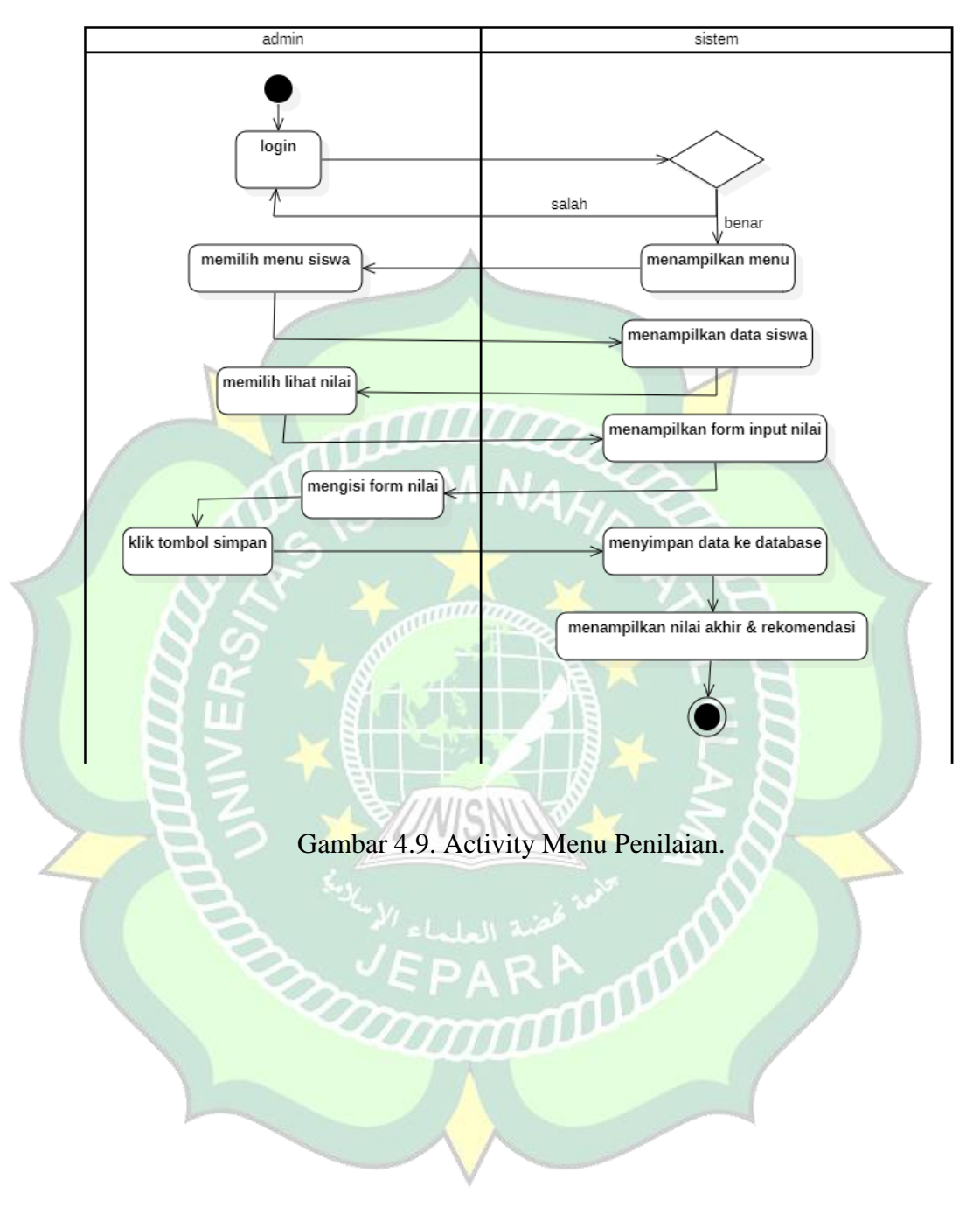

## c) Activity Diagram Kelola Penilaian

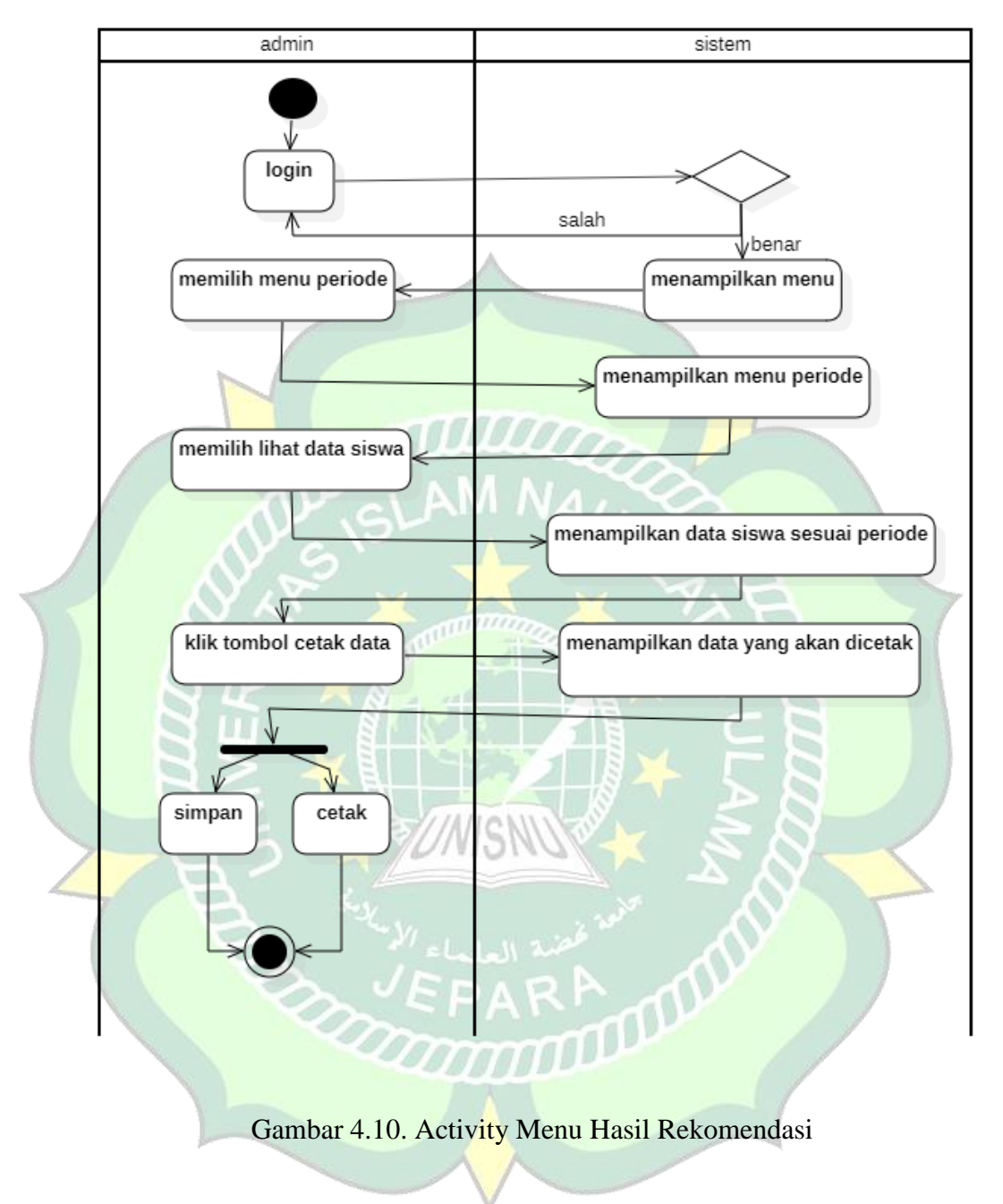

## d) Activity Diagram Kelola Hasil

## 4.1.2.4. Sequence Diagram

Menggambarkan rangkaian langkah-langkah atau skenario yang dilakukan sebagai respon dari sebuah elemen untuk menghasilkan keluaran tertentu, disusun berdasarkan urutan waktu. Berikut merupakan *sequence diagram* admin dari Aplikasi SPK Pemilihan Jurusan.

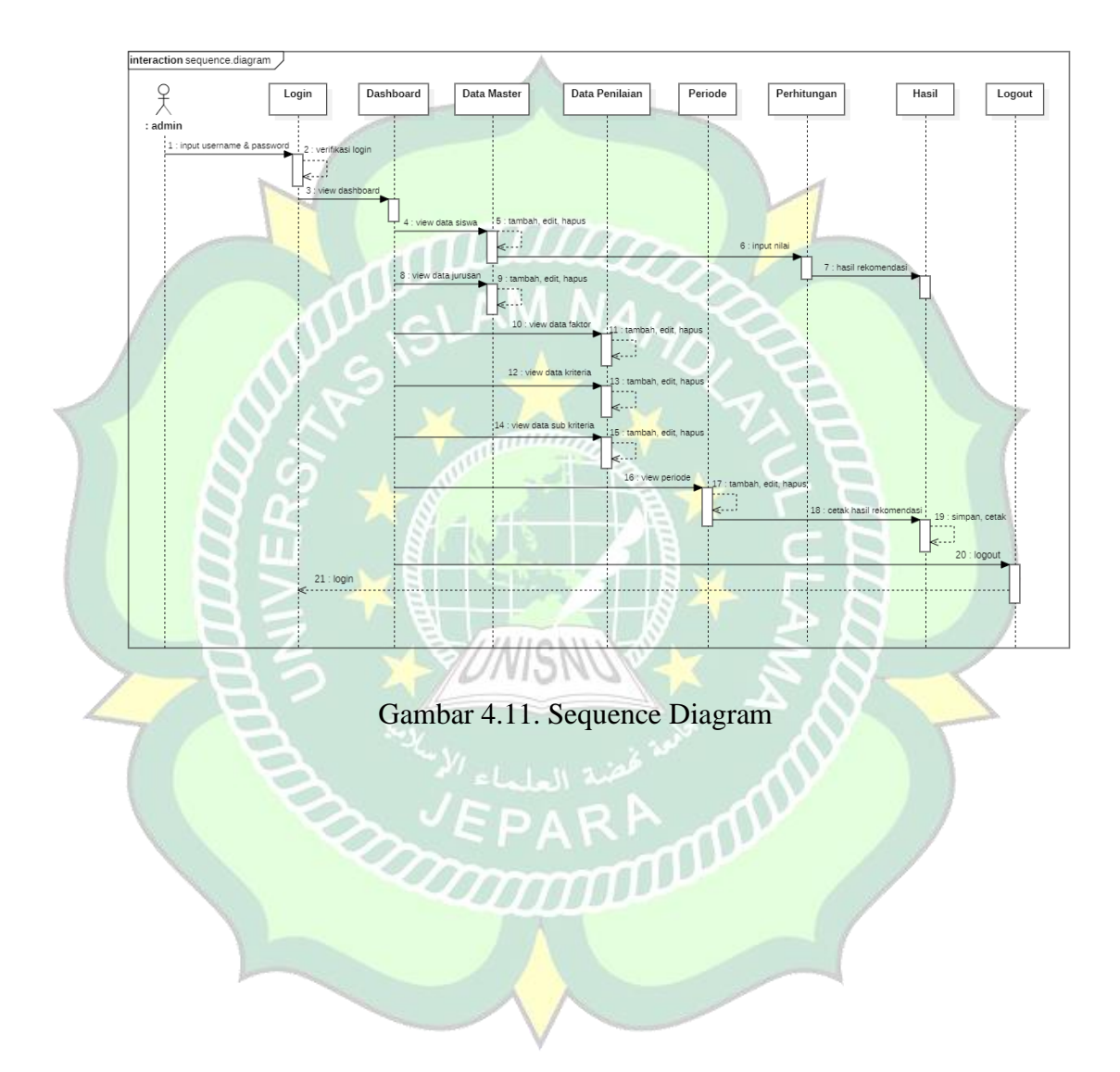

#### 4.1.2.5. Class Diagram

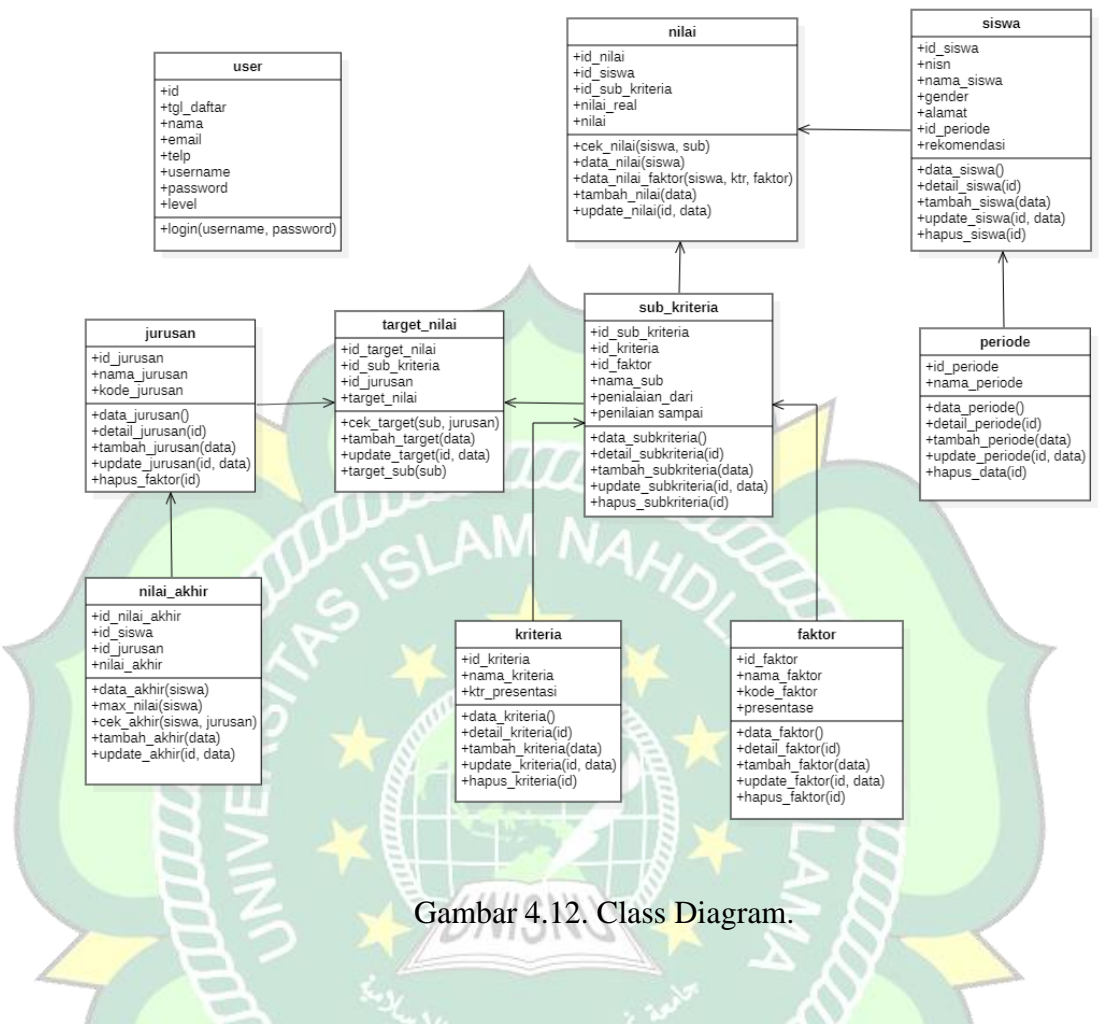

#### 4.1.3. Build System (Membangun Sistem)

#### 4.1.3.1. Perancangan Database

1) Entity Relationship Diagram (ERD)

Merupakan sebuah rancangan model untuk menjelaskan hubungan antar data dalam basis data berdasarkan onjek-objek dasar data yang mempunyai hubungan antar relasi. Berikut desain ERD dari aplikasi SPK Pemilihan Jurusan :

TI

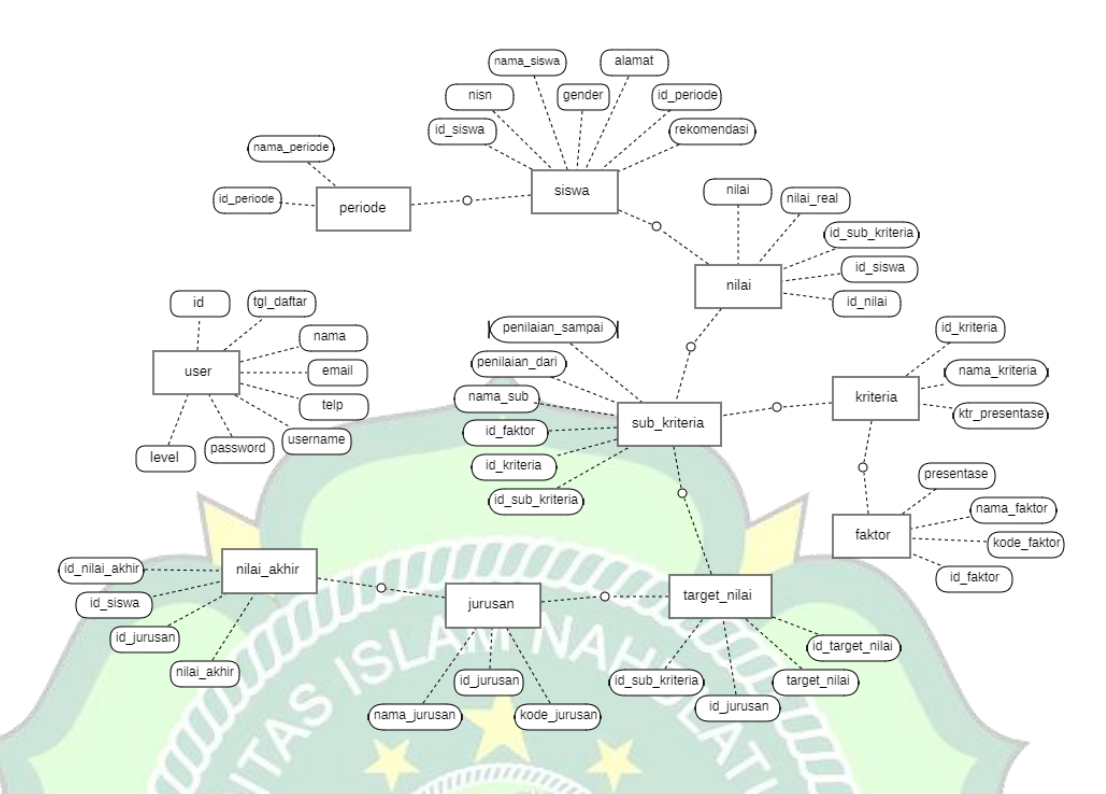

Gambar 4.13. Gambar Entity Relationship Diagram (ERD)

# 2) Conceptual Data Model (CDM)

Merupakan model yang dibuat untuk menggambarkan secara detail struktur basis data dalam bentuk logik. Berikut CDM dari aplikasi SPK Pemilihan Jurusan :

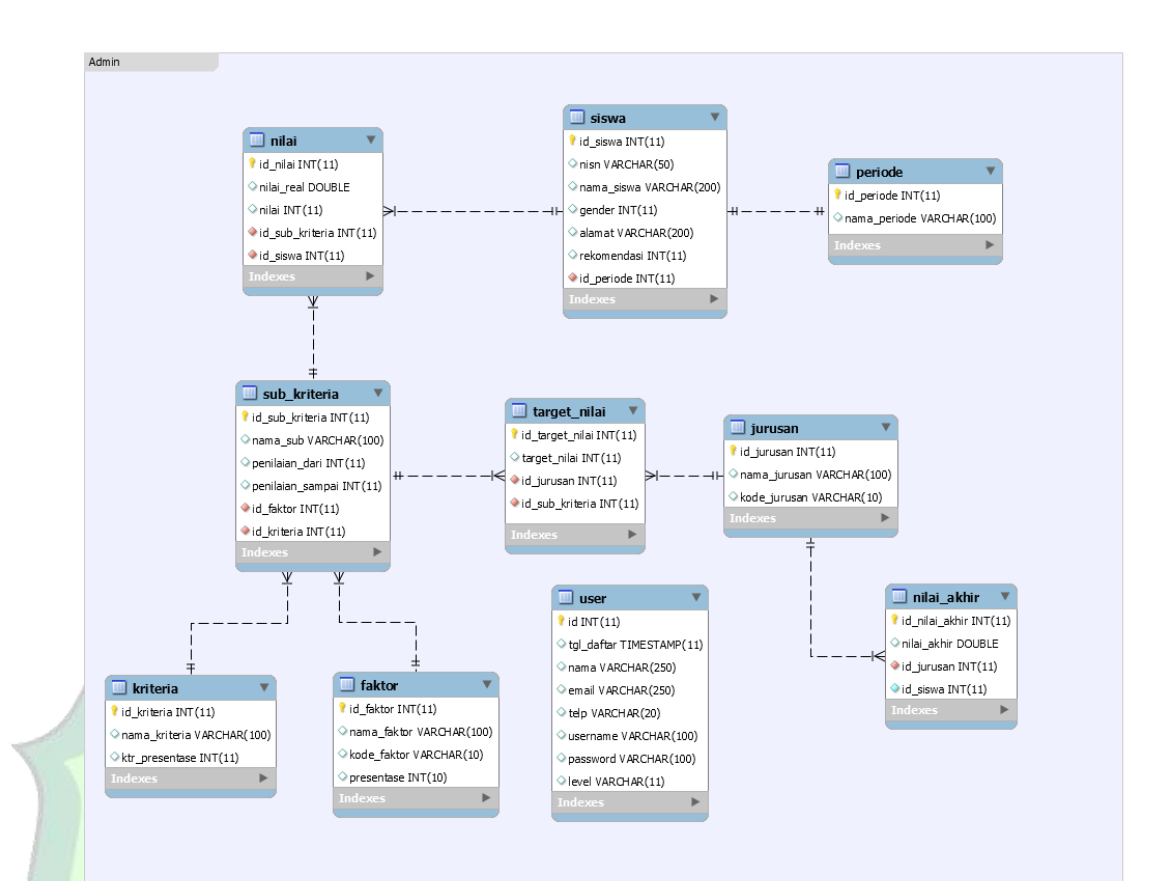

# Gambar 4.14. Gambar Conceptual Data Model (CDM).

### 3) Kamus Data

Berikut ini adalah nama – nama table dan field-field yang terdapat dalam Aplikasi Pemilihan Jurusan. mm

Tabel User a)

> Nama Tabel : user

: menyimpan data atribut dari user. Fungsi

: id Primary Key

Tabel 4.2. Struktur Tabel User.

| Nama Field | Tipe Data | Keterangan                  |
|------------|-----------|-----------------------------|
| id         | Int (11)  | Id user                     |
| tgl_daftar | timestamp | Tanggal saat user mendaftar |

|   |          |               | di sistem                                   |
|---|----------|---------------|---------------------------------------------|
|   | nama     | varchar (250) | Nama user                                   |
|   | email    | varchar (250) | Email user yang di daftarkan                |
|   | telp     | varchar(20)   | Nomor telepon user yang                     |
|   |          |               | didaftarkan                                 |
|   | username | varchar (100) | Username yang digunakan                     |
|   |          |               | untuk login                                 |
| _ |          |               |                                             |
|   | password | varchar (100) | Password user yang                          |
|   | password | varchar (100) | Password user yang<br>digunakan untuk login |

# b) Tabel Siswa

| Nama Tabel  | : siswa                              |
|-------------|--------------------------------------|
| Fungsi      | : menyimpan data atribut dari siswa. |
| Primary Key | id_siswa                             |

Tabel 4.3. Struktur Tabel Siswa

| Nama Field | Tipe Data     | Keterangan                  |
|------------|---------------|-----------------------------|
| id_siswa   | Int (11)      | Id siswa                    |
| nisn       | Varchar (50)  | Nomor induk dari siswa      |
| nama_siswa | varchar (200) | Nama lengkap dari siswa     |
| gender     | Int (11)      | Jenis kelamin siswa         |
| alamat     | varchar (200) | Alamat tempat tinggal siswa |
| id_periode | int (11)      | Id periode masuk siswa      |

| rekomendasi | int (11) | Rekomendasi jurusan siswa |
|-------------|----------|---------------------------|
|             |          |                           |

c) Tabel Faktor

Nama Tabel : faktor

Fungsi : menyimpan data atribut dari faktor.

Primary Key : id\_faktor

Tabel 4.4. Struktur Tabel Faktor

|     | Nama Field      | Tipe Data          | Keterangan                    |
|-----|-----------------|--------------------|-------------------------------|
|     | id_faktor       | Int (11)           | Id faktor                     |
| 6   | nama_faktor     | Varchar (100)      | Nama faktor peniliaian        |
|     | kode_faktor     | varchar (10)       | Kode faktor penilaian         |
| 1   | presentase      | int (11)           | Presentase factor penilaian   |
| d)  | Tabel Jurusan   |                    |                               |
|     | Nama Tabel : j  | urusan             | × 38_                         |
|     | Fungsi : r      | nenyimpan data atr | ibut dari jurusan.            |
|     | Primary Key : i | d_jurusan          |                               |
| ¢., | En              | Tabel 4.5. Struktu | r Tabel Jurus <mark>an</mark> |
|     | Nama Field      | Tipe Data          | Keterangan                    |
|     | id_jurusan      | Int (11)           | Id jurusan                    |
|     | nama_jurusan    | varchar (100)      | Nama jurusan di sekolah       |
|     | kode_jurusan    | varchar (10)       | Kode jurusan di sekolah       |

e) Tabel Kriteria

7

Nama Tabel : kriteria

Fungsi : menyimpan data atribut dari kriteria.

## Primary Key : id\_kriteria

Tabel 4.6. Struktur Tabel Kriteria

| Nama Field     | Tipe Data     | Keterangan                    |
|----------------|---------------|-------------------------------|
| id_kriteria    | int (11)      | Id kriteria                   |
| nama_kriteria  | varchar (100) | Nama kriteria penilaian       |
| ktr_presentase | int (11)      | Presentase kriteria penilaian |

f) Tabel Nilai

Nama Tabel : nilai

Fungsi : menyimpan data atribut dari nilai.

11000000

Primary Key : id\_nilai

Tabel 4.7. Struktur Tabel Nilai

| Nama Fie <mark>ld</mark> | Tipe Data  | Keterangan                                    |
|--------------------------|------------|-----------------------------------------------|
| id_nilai 🗡               | int (11)   | Id nilai                                      |
| id_siswa                 | int (11)   | Id siswa                                      |
| id_sub_kriteria          | int (11)   | Id sub kriteria                               |
| nilai_real               | double ARA | Nilai asli yang dimasukkan<br>ke sistem mulai |
| nilai                    | int (11)   | Nilai dari bobot selisih gap                  |

g) Tabel Nilai Akhir

| Nama Tabel  | : nilai akhir                              |
|-------------|--------------------------------------------|
| Fungsi      | : menyimpan data atribut dari nilai akhir. |
| Primary Key | : id_nilai_akhir                           |

| Tabel 4.8. Struktur Tabel Nilai Akhir |
|---------------------------------------|
|---------------------------------------|

| Nama Field     | Tipe Data | Keterangan                   |
|----------------|-----------|------------------------------|
|                |           |                              |
| id_nilai_akhir | int (11)  | Id nilai akhir               |
| id_siswa       | int (11)  | Id siswa                     |
| id_jurusan     | int (11)  | Id siswa                     |
| nilai_akhir    | double    | Nilai akhir dari perhitungan |

h) Tabel Periode

| Nama Tabel  | : periode                              | 1 |
|-------------|----------------------------------------|---|
| Fungsi      | : menyimpan data atribut dari periode. |   |
| Primary Key | : id_periode                           |   |
|             | T-1-140 Ctralters T-1-1 Desired        |   |

Tabel 4.9. Struktur Tabel Periode

| Nama Field   | Tipe Data     | Keterangan   |
|--------------|---------------|--------------|
| id_periode   | int (11)      | Id periode   |
| nama_periode | varchar (100) | Nama periode |

i) Tabel Sub Kriteria

Nama Tabel : sub kriteria

Fungsi : menyimpan data atribut dari sub kriteria.

Primary Key : id\_sub\_kriteria

Tabel 4.10. Struktur Tabel Sub Kriteria.

| Nama Field      | Tipe Data | Keterangan      |
|-----------------|-----------|-----------------|
| id_sub_kriteria | int (11)  | Id sub kriteria |
| id_kriteria     | int (11)  | Id kriteria     |

| id_faktor        | int (11)      | Id faktor                   |
|------------------|---------------|-----------------------------|
| nama_sub         | varchar (100) | Nama sub kriteria penilaian |
| penilaian_dari   | int (11)      | Standar nilai mulai dari    |
| penilaian_sampai | int (11)      | Standar nilai sampai        |

j) Tabel Target Nilai

Nama Tabel : target nilai

Fungsi : menyimpan data atribut dari target nilai.

Primary Key : id\_target\_nilai

Tabel 4.11. Struktur Tabel Target Nilai.

| Nama Field      | Tipe Data | Keterangan                  |
|-----------------|-----------|-----------------------------|
| id_target_nilai | int (11)  | Id target nilai             |
| id_sub_kriteria | int (11)  | Id sub kriteria             |
| id_jurusan      | int (11)  | Id jurusan                  |
| target_nilai    | int (11)  | Target nilai sesuai jurusan |

## 4.1.3.2. Perancangan Antarmuka (Interface)

Perancangan antarmuka atau *interface* dilakukan sebelum melakukan implementasi untuk mendapatkan hasil yang maksimum. Rancangan antarmuka atau *interface* aplikasi yang dibangun terdiri dari menu login, menu beranda, menu master data, menu penilaian, dan menu laporan

1. Rancangan Halaman Login

Tampilan login merupakan tampilan awal ketika aplikasi pertama kali dijalankan. Pada tampilan login user harus diharuskan mengisi username dan password sebelum masuk ke menu utama. Berikut rancangannya:

| Sign In |  |
|---------|--|
|         |  |
|         |  |
|         |  |

Gambar 4.15. Perancangan Menu Login

Keterangan :

- EditText Username : Pada field ini admin harus mengisikan username. Contoh : admin.
- EditText Password : Pada field ini admin harus mengisikan passwordnya, bias berupa huruf, atau angka.
- Button Login : Ketika admin sudah mengisikan username dan password, maka untuk masuk harus menekan tombol login. Jika username dan password sesuai maka sistem akan melanjutkan ke halaman utama.

2. Rancangan Halaman Utama atau Beranda

Tampilan Beranda merupakan tampilan utama dari aplikasi setelah melakukan login. Menu beranda terdiri dari beberapa menu. Berikut rancangan tampilannya :

|      | Pemilihan Jurusan | Admin                                           |
|------|-------------------|-------------------------------------------------|
|      | Admin             | Data Siswa dan Rekomendasi                      |
|      | Dashboard         |                                                 |
|      | Data Master       |                                                 |
|      | Data Penilaian    |                                                 |
|      | Periode           |                                                 |
| The  | Gam               | bar 4.16. Perancangan Menu Dashboard.           |
| Kete | rangan : 💦        |                                                 |
|      | Menu Dasl         | iboard : Pada menu ini akan menampilkan halamar |
|      | awal serta        | profil sekolah.                                 |
| -    | Menu Data         | Master : Pada menu ini akan menampilkan sub     |
|      | menu sisw         | a dan jurusan.                                  |

- Menu Penilaian : Pada menu ini akan menampilkan sub menu faktor, kriteria dan sub kriteria.
- Menu Periode : Pada menu ini akan menampilkan periode pendaftaran.

#### 3. Rancangan Halaman Siswa

Halaman siswa merupakan halaman yang digunakan untuk melakukan input data siswa baru, halaman ini hanya bisa dioperasikan oleh admin. Rancangan tampilan halaman siswa adalah berikut :

| Pemilihan Jurusan |      |          |      |             |       | C    | Admin    |
|-------------------|------|----------|------|-------------|-------|------|----------|
| Admin             | Dat  | ta Siswa |      |             |       |      |          |
| Dashboard         |      |          |      |             |       | Tan  | nbah     |
| Data Master       | Shov | v [10]   |      | Se          | earch |      |          |
| Siswa             |      |          |      |             |       | 1    |          |
| Jurusan           | No   | NISN     | Nama | Rekomendasi | Nilai | Edit | Hapus    |
| Data Penilaian    |      |          |      |             |       |      |          |
| Periode           |      |          |      |             |       |      |          |
|                   |      |          |      |             | [Ne:  | xt   | Previous |

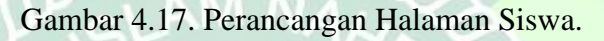

4. Rancangan Halaman Detail Siswa

Halaman kriteria ini digunakan untuk melihat data siswa, memasukkan nilai sesuai metode, dan melihat hasil rekomendasi. Rancangan halaman detail siswa adalah sebagai berikut :

| Pemilihan Jurusan |                       | (           | Admin |
|-------------------|-----------------------|-------------|-------|
| Admin             | Detail Siswa          |             |       |
| Dashboard         | Detail<br>Daqta Siswa | Nilai Akhir |       |
| Data Master       |                       |             |       |
| Data Penilaian    |                       |             |       |
| Periode           |                       |             |       |
|                   | Input Nilai Siswa     |             |       |
|                   |                       |             |       |
|                   |                       |             |       |

Gambar 4.18. Perancangan Halaman Detail Siswa.

5. Rancangan Halaman Perhitungan

Halaman ini digunakan untuk melihat rincian perhitungan. Rancangan halaman perhitungan adalah sebagai berikut :

| Admin          | Detail Siswa      |             |  |
|----------------|-------------------|-------------|--|
|                | Detail            |             |  |
| Dashboard      | Dagta Siswa       | Nilai Akhir |  |
| Data Master    |                   |             |  |
| Data Penilaian |                   |             |  |
| Periode        |                   |             |  |
|                | Input Nilai Siswa |             |  |
|                |                   |             |  |

Gambar 4.19. Perancangan Halaman Perhitungan.

## 6. Rancangan Halaman Jurusan

Halaman ini digunakan melihat, menambah, mengubah serta menghapus data jurusan Rancangan halaman jurusan adalah sebagai berikut :

|                   |      | and the second second second second second second second second second second second second second second second |              |     | _        |          |
|-------------------|------|----------------------------------------------------------------------------------------------------|--------------|-----|----------|----------|
| Pemilihan Jurusan |      |                                                                                                    |              |     | С        | Admin    |
| Admin             | Da   | ta Jurusan                                                                                                    |              |     |          |          |
| Dashboard         |      |                                                                                                    |              |     | Tan      | nbah     |
| Data Master       | Show | v 10                                                                                                    | Search       |     |          |          |
| Siswa             |      |                                                                                                    |              |     | <u> </u> |          |
| Jurusan           | No   | Nama Jurusan                                                                                                    | Kode Jurusan |     | Edit     | Hapus    |
| Data Penilaian    |      |                                                                                                    |              |     |          |          |
| Periode           |      |                                                                                                    |              |     |          |          |
|                   |      |                                                                                                    |              | Nex | t        | Previous |

Gambar 4.20. Perancangan Halaman Perhitungan.

7. Rancangan Halaman Faktor

Halaman ini digunakan melihat, menambah, mengubah serta menghapus factor penilaian. Rancangan halaman faktor adalah sebagai berikut :

| Pemilihan Jurusan  |             |       |             |        | С    | Admin    |   |
|--------------------|-------------|-------|-------------|--------|------|----------|---|
| Admin              | Data Faktor |       |             |        |      |          |   |
| Dashboard          |             |       |             |        | Tan  | nbah     |   |
| Data Master        | Show 10     |       | S           | earch  |      |          |   |
| Data Penilaian     | No Nama Fa  | aktor | Kode Faktor | Persen | Edit | Hapus    |   |
| Faktor<br>Kriteria |             |       |             |        |      |          |   |
| Periode            |             |       | 20          |        |      |          |   |
|                    |             |       |             | LNex   | t    | Previous |   |
|                    |             |       |             |        |      |          |   |
|                    |             |       |             |        |      |          |   |
|                    |             |       |             |        |      |          | 7 |
|                    |             |       |             |        |      | 10       |   |

Gambar 4.21. Perancangan Halaman Faktor.

8. Rancagan Halaman Kriteria

Halaman ini digunakan melihat, menambah, mengubah serta menghapus kriteria penialain. Rancangan halaman kriteria adalah sebagai berikut :

|                   |                  |        | _    |          |
|-------------------|------------------|--------|------|----------|
| Pemilihan Jurusan |                  |        | С    | Admin    |
| Admin             | Data Kriteria    |        |      |          |
| Dashboard         |                  |        | Tam  | bah      |
| Data Master       | Show 10          | Search |      |          |
| Data Penilaian    | No Nama Kriteria | Persen | Edit | Hapus    |
| Faktor            |                  |        |      |          |
| Kriteria          |                  |        |      |          |
| Sub Kriteria      |                  |        |      |          |
| Periode           |                  |        |      |          |
|                   |                  | Nex    | t F  | Previous |
|                   |                  |        |      |          |
|                   |                  |        |      |          |
|                   |                  |        |      |          |
|                   |                  |        |      |          |
|                   |                  |        |      |          |
|                   |                  |        |      |          |
|                   |                  |        |      |          |
|                   | No.              |        |      |          |

Gambar 4.22. Perancangan Halaman Kriteria.

9. Rancangan Halaman Sub Kriteria

Halaman ini digunakan melihat, menambah, mengubah serta menghapus sub kriteria penialian. Rancangan halaman sub kriteria adalah sebagai berikut :

| Pemilihan Jurusan |      |            |        |                      |           |              | С    | ) Admin  | 1 |
|-------------------|------|------------|--------|----------------------|-----------|--------------|------|----------|---|
| Admin             | Da   | ta Sub Kri | teria  |                      |           |              |      |          |   |
| Dashboard         |      |            |        |                      |           |              | Tar  | nbah     |   |
| Data Master       | Show | v [10]     |        |                      |           | Search       |      |          |   |
| Data Penilaian    | No   | Kriteria   | Faktor | Nama Sub<br>Kriteria | Penilaian | Target Nilai | Edit | Hapus    |   |
| Kriteria          |      |            |        |                      |           |              |      |          |   |
| Sub Kriteria      |      |            |        |                      |           |              |      |          |   |
| Periode           | -    |            |        |                      |           | Nex          |      | Previous |   |
|                   |      |            |        |                      |           |              |      |          |   |
|                   |      |            |        |                      |           |              |      |          |   |
|                   |      |            |        |                      |           |              |      |          |   |
|                   |      |            |        |                      |           |              |      |          | 7 |
|                   |      |            |        |                      |           |              |      |          |   |

Gambar 4.23. Perancangan Halaman Sub Kriteria

10. Rancangan Halaman Periode

Halaman ini digunakan melihat, menambah, mengubah serta menghapus periode. Rancangan halaman periode adalah sebagai berikut:

|                   |      | 1005-2017 / Contraction |                | A TRACT |          |
|-------------------|------|-------------------------|----------------|---------|----------|
| Pemilihan Jurusan |      |                         |                | C       | Admin    |
| Admin             | Dat  | ta Periode              |                |         |          |
| Dashboard         |      |                         |                | Tai     | mbah     |
| Data Master       | Shov | v 10                    | Search         |         |          |
| Data Penilaian    | No   | Nama Periode            | <br>Data Siswa | Edit    | Hapus    |
| Periode           |      |                         |                |         |          |
|                   |      |                         |                |         |          |
|                   |      |                         | [              | Next    | Previous |

Gambar 4.24. Perancangan Halaman Periode

#### 4.1.4. Implementation (Penerapan)

Aplikasi SPK Pemilihan Jurusan di ujikan kepada guru/ yang menjadi panitia penerimaan siswa baru untuk mengetahui kekurangan dan kelebihan menurut guru/ yang menjadi siswa baru. Responden di minta untuk melihat tampilan web dari aplikasi SPK Pemilihan Jurusan, sebagai berikut :

### 1) Tampilan Login.

Halaman login merupakan halaman utama yang muncul sebelum admin membuka sistem aplikasi. Pada halaman login admin menginputkan username dan password yang telah terdaftar pada sistem aplikasi.

| AdminLTE 2   Log in × +                                                                                         |                                | - 🗇 🗙                                                                                     |
|----------------------------------------------------------------------------------------------------|--------------------------------|-------------------------------------------------------------------------------------------|
| $\leftrightarrow$ $\rightarrow$ C ( ) localhost/spk/index.php/adminpage/login                                   |                                | ☆ <b>⊖</b> :                                                                              |
|                                                                                                    |                                |                                                                                           |
|                                                                                                    |                                |                                                                                           |
|                                                                                                    |                                |                                                                                           |
|                                                                                                    | AdminLTE                       |                                                                                           |
| 1                                                                                                    |                                |                                                                                           |
|                                                                                                    | Sign in to start your session  |                                                                                           |
|                                                                                                    | orgin in to start your session |                                                                                           |
|                                                                                                    | Username                       |                                                                                           |
|                                                                                                    | Password                       |                                                                                           |
|                                                                                                    |                                |                                                                                           |
|                                                                                                    | Sign in                        |                                                                                           |
|                                                                                                    |                                |                                                                                           |
|                                                                                                    |                                |                                                                                           |
|                                                                                                    |                                |                                                                                           |
| No. of the second second second second second second second second second second second second second second se |                                |                                                                                           |
|                                                                                                    |                                |                                                                                           |
|                                                                                                    |                                |                                                                                           |
|                                                                                                    |                                |                                                                                           |
|                                                                                                    |                                |                                                                                           |
| 🔳 🚞 🐼 🖇 🥥                                                                                                    |                                | <ul> <li>▲</li> <li>▲</li> <li>■</li> <li>■</li> <li>00:26</li> <li>27/02/2020</li> </ul> |
|                                                                                                    | EDIDA A                        |                                                                                           |
| Gamb                                                                                                    | ar 4.25. Halaman Login         |                                                                                           |
|                                                                                                    |                                |                                                                                           |
| 2) Tampilan Beranda.                                                                                            | CARAGAA A STREET               |                                                                                           |
| ′ <b>1</b>                                                                                                    |                                |                                                                                           |

Halaman beranda merupakan halaman yang muncul setelah admin melakukan login sistem. Halaman ini menyajikan informasi tentang bnayaknya siswa, jurusan, rekomendasi, dan data periode.

| SPK   Pemilihan Jurusan                             | × +                           |                         |                    | - 0 ×                                                                                                    |
|-----------------------------------------------------|-------------------------------|-------------------------|--------------------|----------------------------------------------------------------------------------------------------|
| $\leftrightarrow$ $\rightarrow$ C (i) localhost/spl | :/index.php/admin             |                         |                    | ⊶ ☆ \varTheta :                                                                                                    |
| Pemilihan Jurusan                                   | =                             |                         |                    | e admin                                                                                                    |
| Administrator Online                                | Blank page it all starts here |                         |                    | Home ≥ Examples ≥ Blank page                                                                                                    |
| MAIN NAVIGATION                                     | 3                             | 2                       | 1 🖵                | 2                                                                                                    |
| Dashboard                                           | Semua Siswa                   | Semua Jurusan           | Semua Periode      | Siswa periode terakhir                                                                                                    |
| 🗋 Data Master 🛛 <                                   | More info 🗨                   | More info 🗢             | More info 오        | More info 오                                                                                                    |
| 🗋 Data Penilaian 🛛 <                                | Grafik Siswa                  |                         | – × Grafik Jurusan | - x                                                                                                    |
| Z Periode                                           |                               |                         |                    |                                                                                                    |
| 🛔 Data Admin                                        | 2                             |                         |                    |                                                                                                    |
| Tentang Aplikasi                                    | 1.5                           |                         |                    |                                                                                                    |
|                                                     | 1.                            |                         |                    | IPS<br>2                                                                                                    |
|                                                     | 0.5                           |                         |                    |                                                                                                    |
|                                                     | 0<br>1901-01 1901-03 1901-05  | 1901-07 1901-09 1901-11 | 1902-01            |                                                                                                    |
|                                                     |                               |                         |                    | •                                                                                                    |
|                                                     | 🧭 🙁 🔇                         |                         |                    | <ul> <li>▲</li> <li>▲</li> <li>●</li> <li>●</li></ul> |

Gambar 4.26. Halaman Beranda.

# 3) Tampilan Siswa.

Halaman siswa merupakan halaman menampilkan data-data siswa yang telah terdaftar di sistem. Pada halaman data siswa ini juga terdapat beberapa tombol yang dapat membantu admain dalam mengelola data siswa, diantaranya tombol edit, hapus, lihat nilai, dan tambah.

| 😫 SPK   Pemilihan Jurusan 🛛 🗙 | < +               |                                                 |           |                     |    |                         |    |             |      |              |    | - 0           | ×      |
|-------------------------------|-------------------|-------------------------------------------------|-----------|---------------------|----|-------------------------|----|-------------|------|--------------|----|---------------|--------|
| ← → C (i) localhost/spk/ii    | index.php/admin/o | data_siswa                                      |           |                     |    |                         |    |             |      |              |    | ☆ e           | ) :    |
| Pemilihan Jurusan             |                   | 😝 admin                                         |           |                     |    |                         |    |             |      |              |    |               |        |
| Administrator<br>Online       | Data sisw         | ta SiSWa it all starts here & Home > Data siswa |           |                     |    |                         |    |             |      |              |    |               |        |
| MAIN NAVIGATION               | Data Table        | Data Table With Full Features + Tambah siswa    |           |                     |    |                         |    |             |      |              |    |               |        |
| B Dashboard                   | Show 10           | how 10 • entries Search:                        |           |                     |    |                         |    |             |      |              |    |               |        |
| 🗋 Data Master 🛛 🗸 🗸           | No 斗              | NISN                                            | J) I      | Nama Siswa          | 11 | Rekomendasi             | ţţ | Nilai       | Ĵĵ   | Ø            | J1 | Û             | .↓↑    |
| O Siswa<br>O Jurusan          | 1                 | 987980                                          | 5         | Siswa A             |    | Ilmu Pengetahuan Sosial |    | lihat nilai |      | Ø            |    | Û             |        |
| 🗋 Data Penilaian 🛛 <          | 2                 | 316572                                          | (         | Gurukul             |    | Ilmu Pengetahuan Sosial |    | lihat nilai |      | 6            |    | ۵.            |        |
| Z Periode                     | Showing 1 to 2    | Showing 1 to 2 of 2 entries                     |           |                     |    |                         |    |             | 1 Ne | ext          |    |               |        |
| 💄 Data Admin                  |                   |                                                 |           |                     |    |                         |    |             |      |              |    |               |        |
| Tentang Aplikasi              |                   |                                                 |           |                     |    |                         |    |             |      |              |    |               |        |
|                               |                   |                                                 |           |                     |    |                         |    |             |      |              |    |               |        |
|                               |                   |                                                 |           |                     |    |                         |    |             |      |              |    |               |        |
|                               |                   |                                                 |           |                     |    |                         |    |             |      |              |    |               |        |
|                               | Copyright © 20    | )14-2019 Admir                                  | nLTE. All | II rights reserved. |    |                         |    |             |      |              |    | Version 2     | 2.4.18 |
|                               | <i>S</i> <b>8</b> | W                                               | 0         |                     |    | to the second           |    |             |      | <b>△</b> ()) | 1  | - 00<br>27/02 | 1:28   |

Gambar 4.27. Halaman Siswa.

4) Tampilan Detail Siswa.

Halaman detail siswa merupakan halaman yang muncul ketika kita menekan tombol lihat nilai pada menu siswa. Halaman ini menampilkan data per siswa, form penilaian, serta nilai akhir serta rekomendasi jurusan.

|                  | -                        |                       |                        |    |   |        |           |                        |   | e        |
|------------------|--------------------------|-----------------------|------------------------|----|---|--------|-----------|------------------------|---|----------|
| Administrator    | Data siswa 🛛             | all starts here       |                        |    |   |        |           |                        | 8 | Home > 0 |
| IN NAVIGATION    | Detail Siswa             |                       |                        |    |   |        |           |                        |   |          |
| Dashboard        | Detail Siswa             | Perhitungan Nilai GAP |                        |    |   |        |           |                        |   |          |
| Data Master <    |                          |                       |                        |    |   |        |           |                        |   |          |
| Data Penilaian < | NISN Name Leaguese       |                       | 987980<br>Rissus A     |    |   |        | Nilai Akh | IIF                    |   |          |
| Periode          | Gender                   |                       | Jaki-laki              |    |   |        | 1         | Imu Pengetahuan Sosial |   | 4.38     |
| Data Admin       | Alamat                   |                       | Sapidurman             |    |   |        | 2         | Ilmu Pengetahuan Alam  |   | 4.14     |
| Testers Asthesi  | Periode                  |                       | 2018/2019              |    |   |        |           | -                      |   |          |
| Tentang Aplikasi | Rekomendasi Ju           | irusan i              | Imu Pengetahuan Sosial |    |   |        | Ø Refrest |                        |   |          |
|                  | 1 Akademik<br>2 Akademik | M                     | atematika<br>A         | 50 | 2 | simpan |           |                        |   |          |
|                  | 3 Akademik               |                       | abasa Indonesia        | 20 | 2 | timpan |           |                        |   |          |
|                  | 4 Akademik               | 8                     | ahasa Inggris          | 45 | 1 | simpan |           |                        |   |          |
|                  | 5 Non Akade              | mik Te                | es Masuk               | 0  | 1 | simpan |           |                        |   |          |
|                  | 6 Non Akade              | mik M                 | inat Siswa             | 0  | 2 | simpan |           |                        |   |          |
|                  | 7 Non Akade              | mik M                 | inat Orang Tua         | 0  | 2 | eimpan |           |                        |   |          |
|                  | 8 Non Akade              | mik C                 | atatan Prestasi        | 0  | 1 | simpan |           |                        |   |          |
|                  |                          |                       |                        |    |   |        |           |                        |   |          |

Gambar 4.28. Halaman Detail Siswa.

5) Tampilan Perhitungan.

Halaman perhitungan menampilkan data-data perhitungan sesuai rumus dan sesuai dengan nilai yang diinputkan.

Contoh perhitungan manual dengan data yang didapat dari objek penelitian:

Tabel 4.12. Tabel Perhitungan Jurusan IPA

| Nama : Anast | Nama : Anastasha |                       |        |     |       |       |           |   |
|--------------|------------------|-----------------------|--------|-----|-------|-------|-----------|---|
|              | MTK IDA Pindo P  |                       | B Ingg | Tes | Minat | Minat | Prestasi  |   |
|              | MIK              | K IPA D.Indo D.Ingg I |        | 105 | Siswa | Ortu  | 1 Testasi |   |
| Nilai        | 3                | 3                     | 3      | 2   | 3     | 2     | 2         | 2 |
| Standar IPA  | 3                | 3                     | 2      | 2   | 2     | 2     | 2         | 2 |
| Selisih      | 0                | 0                     | 1      | 0   | 1     | 0     | 0         | 0 |
| Bobot        | 5                | 5                     | 4,5    | 5   | 4,5   | 5     | 5         | 5 |

1. Nilai A. jurusan IPA :

K1) NCF =  $\frac{5+5}{2} = 5$ Nilai Total K1 = 5 (60%) + 4,75 (40%) = 3 + 1,9 = 4,9 K2) NCF =  $\frac{4,5+5}{2} = 4,75$ Nilai Total K1 = 4,75 (60%) + 5 (50%) = 2,85 + 2 = 4,85 Perangkingan : (60%) 4,9 + (40%) 4,85 = 2,94 + 1,94 = 4,88.

Gambar 4.29. Contoh Perhitungan Jurusan IPA

| Гаbel 4.13. | <b>Tabel Perhitungan</b> | Jurusan IPS |
|-------------|--------------------------|-------------|
|-------------|--------------------------|-------------|

| Nallia . Allast | Ivalia . Allastaslia |     |        |        |     |                |               |          |  |
|-----------------|----------------------|-----|--------|--------|-----|----------------|---------------|----------|--|
|                 | МТК                  | IPA | B.Indo | B.Ingg | Tes | Minat<br>Siswa | Minat<br>Ortu | Prestasi |  |
| Nilai           | 3                    | 3   | 3      | 2      | 3   | 2              | 2             | 2        |  |
| Standar IPS     | 2                    | 2   | 3      | 3      | 1   | 2              | 2             | 2        |  |
| Selisih         | 1                    | 1   | 044    |        | 2   | 0              | 0             | 0        |  |
| Bobot           | 4,5                  | 4,5 | 5      | 4      | 3,5 | 5              | 5             | 5        |  |
|                 |                      |     |        |        |     |                |               |          |  |

Nama : Anastasha

# 2. Nilai A. jurusan IPS :

K1) NCF = 
$$\frac{4,5+4,5}{2} = 4,5$$
  
Nilai Total K1 = 4,5 (60%) + 4,5 (40%)  
= 2,7 + 1,8 = 4,5  
K2) NCF =  $\frac{3,5+5}{2} = 3,75$   
Nilai Total K1 = 3,75 (60%) + 5 (40%)  
= 2,25 + 2 = 4,25  
Perangkingan :  
(60%) 4,5 + (40%) 4,25 = 2,7 + 1,7 = 4,4.

Gambar 4.30. Gambar Contoh Perhitungan

| Tabel 4.14. Tabel Perangkingan |                |  |  |  |  |  |
|--------------------------------|----------------|--|--|--|--|--|
| Rangking                       | Nilai Rangking |  |  |  |  |  |
| Jurusan IPA                    | -4,88          |  |  |  |  |  |
| Jurusan IPS                    | 4.4            |  |  |  |  |  |

| SPK   Pemilihan Juru | isan X                  | +                     |                  |        |            |       |               | - 🗇 🗙                       |
|----------------------|-------------------------|-----------------------|------------------|--------|------------|-------|---------------|-----------------------------|
| ← → C ③ k            | ocalhost/spk/ad         | min/detail_siswa/4    |                  |        |            |       |               | ९ ☆ 🖰 :                     |
| Pemilihan Jurusan    | =                       |                       |                  |        |            |       |               | 😝 admin 🧍                   |
| Administrator        | Data siswa              | it all starts here    |                  |        |            |       |               | 🏚 Home > Data siswa         |
| • Onne               | Detail Siswa            |                       |                  |        |            |       |               |                             |
| Dashboard            |                         |                       |                  |        |            |       |               |                             |
| D. Data Marter       | Detail Siswa            | Perhitungan Nilai GAP |                  |        |            |       |               |                             |
| D Data Basilaina     | IPA IPS                 |                       |                  |        |            |       |               |                             |
| R Periode            | Data Ak                 | ademik (60 %)         |                  |        |            |       |               |                             |
| A Data Admin         | Nilai Cor               | e Factor              |                  |        |            |       |               |                             |
| Tostana Anikari      | Data Nilai              | oración               |                  |        |            |       |               |                             |
| • minarg Apreas      | No                      | Kriteria              | Sub Kriteria     | Faktor | Nilai Real | Nilai | Standar Nilai | GAP                         |
|                      | 1                       | Akademik              | Matematika       | NCF    | 78         | 2     | 3             | 4                           |
|                      | 2                       | Akademik              | IPA              | NCF    | 60         | 1     | 3             | 3                           |
|                      | Total                   |                       |                  |        |            |       |               | 7                           |
|                      | Rata-rata               |                       |                  |        |            |       |               | 3.5                         |
|                      | Persentasi              |                       |                  |        |            |       | 60.76         | 2.1                         |
|                      | Nilai Sec<br>Data Nilai | condary Factor        |                  |        |            |       |               |                             |
|                      | No                      | Kriteria              | Sub Kriteria     | Faktor | Nilai Real | Nilai | Standar Nilai | GAP                         |
|                      | 1                       | Akademik              | Bahasa Indonesia | NSF    | 70         | 2     | 2             | 5                           |
|                      | 2                       | Akademik              | Bahasa Inggris   | NSF    | 45         | 1     | 2             | 4                           |
|                      | Rata-rata               |                       |                  |        |            |       |               | 45                          |
|                      | Persentasi              |                       |                  |        |            |       | 40 %          | 1.8                         |
|                      |                         |                       |                  |        |            |       |               |                             |
|                      |                         | <i>🚳</i>              | <b>()</b>        |        |            | 1     |               | ▲ ① E → 00:29<br>27/02/2020 |

Gambar 4.31. Halaman Perhitungan.

6) Tampilan Jurusan

Halaman jurusan merupakan halaman menampilkan data-data jurusan yang telah terdaftar di sistem. Pada halaman data jurusan ini juga terdapat beberapa tombol yang dapat membantu admain dalam mengelola data siswa, diantaranya tombol edit, hapus, dan tambah.

| Л | SPK   Pemilihan Jurusan                               | < +               |                                        |    |              |    |   |         |        | - 🗆 🗙         |
|---|-------------------------------------------------------|-------------------|----------------------------------------|----|--------------|----|---|---------|--------|---------------|
| 4 | $\leftrightarrow$ $\rightarrow$ C (i) localhost/spk/a | admin/data_jurusa | n                                      |    |              |    |   |         | 1      | ar <b>Θ</b> : |
|   | Pemilihan Jurusan                                     |                   |                                        |    |              |    |   |         |        | 🎒 admin       |
|   | Administrator<br>Online                               | Data Juri         | ISAN it all starts here                |    |              |    |   | £       | Home > | Data Jurusan  |
|   | MAIN NAVIGATION                                       | Data Table        | With Full Features                     |    |              |    |   |         | + Tamb | ah Jurusan    |
|   | B Dashboard                                           | Show 10           | • entries                              |    |              |    | : | Search: |        |               |
|   | 🗋 Data Master 🗸 🗸                                     | No 斗              | Nama Jurusan                           | 11 | Kode Jurusan | 11 | ø | .↓↑     | Û      | 11            |
|   | O Siswa<br>O Jurusan                                  | 1                 | Ilmu Pengetahuan Alam                  |    | IPA          |    | ø |         | ۵      |               |
|   | 🗋 Data Penilaian 🛛 <                                  | 2                 | Ilmu Pengetahuan Sosial                |    | IPS          |    | C |         | Û      |               |
|   | Z Periode                                             | Showing 1 to :    | 2 of 2 entries                         |    |              |    |   | Prev    | ious   | 1 Next        |
|   | 🛔 Data Admin                                          |                   |                                        |    |              |    |   |         |        |               |
|   | 0 Tentang Aplikasi                                    |                   |                                        |    |              |    |   |         |        |               |
|   |                                                       | Copyright © 20    | 14-2019 AdminLTE. All rights reserved. |    |              |    |   |         | V      | ersion 2.4.18 |
|   | 🕂 🚞 👩 🔍                                               | <i>S</i> 8        |                                        |    |              |    |   |         | 8 👩 P  | 00:35         |

Gambar 4.32. Halaman Jurusan

7) Tampilan Faktor.

Halaman faktor merupakan halaman menampilkan data-data faktoryang telah terdaftar di sistem. Pada halaman data faktor ini juga terdapat beberapa tombol yang dapat membantu admain dalam mengelola data siswa, diantaranya tombol edit, hapus, dan tambah.

| SPK   Pemilihan Jurusan      | × +                |                                         |     |               |            |    |       |         | - 0 ×               |
|------------------------------|--------------------|-----------------------------------------|-----|---------------|------------|----|-------|---------|---------------------|
| ← → C ③ localhost/spk/       | /admin/data_faktor |                                         |     |               |            |    |       | ŕ       | r \varTheta 🗄       |
| Pemilihan Jurusan            | =                  |                                         |     |               |            |    |       |         | ಿ admin             |
| Administrator<br>Online      | Data Fak           | tor it all starts here                  |     |               |            |    |       | Bo Home | > Data Faktor       |
| MAIN NAVIGATION              | Data Table         | With Full Features                      |     |               |            |    |       | + Tamb  | ah Faktor           |
| 88 Dashboard                 | Show 10            | • entries                               |     |               |            | Se | arch: |         |                     |
| 🗋 Data Master <              | No 斗               | Nama Faktor                             | J1  | Kode Faktor   | Persentasi | 11 | Ø     | 11 🛍    | II                  |
| 🗋 Data Penilaian 🛛 🗸 🖌       | 1                  | Nilai Core Factor                       |     | NCF           | 60%        |    | C2    | ŵ       |                     |
| O Faktor                     | 2                  | Nilai Secondary Factor                  |     | NSF           | 40%        |    | Ø     | ŵ       |                     |
| O Kriteria<br>O Sub Kriteria | Showing 1 to :     | 2 of 2 entries                          |     |               |            |    | Prev  | ious 1  | Next                |
| Periode                      |                    |                                         |     |               |            |    |       |         |                     |
| 💄 Data Admin                 |                    |                                         |     |               |            |    |       |         |                     |
| 0 Tentang Aplikasi           |                    |                                         |     |               |            |    |       |         |                     |
|                              | Copyright © 20     | 114-2019 AdminLTE. All rights reserved. |     |               |            |    |       | Ve      | rsion 2.4.18        |
| 4 📋 💽 🛸                      | - 🛷 🛛 🔀            |                                         | -   |               |            |    |       | E 👩 (** | 00:30<br>27/02/2020 |
| B                            |                    | Gambar 4.33                             | . н | alaman Faktor | LA         | g  |       |         |                     |

#### 8) Tampilan Kriteria

Halaman kriteria merupakan halaman menampilkan data-data kriteria yang telah terdaftar di sistem. Pada halaman data siswa ini juga terdapat beberapa tombol yang dapat membantu admin dalam mengelola data kriteria, diantaranya tombol edit, hapus, dan tambah.

| SPK   Pemilihan Jurusan      | × +                                                  |                       |           | - 0 ×             |
|------------------------------|------------------------------------------------------|-----------------------|-----------|-------------------|
| ← → C ③ localhost/spk        | k/admin/data_kriteria                                |                       |           | ☆ 🔒 :             |
| Pemilihan Jurusan            |                                                      |                       |           | 💄 admin           |
| Administrator<br>• Online    | Data Kriteria it all starts here                     |                       |           |                   |
| MAIN NAVIGATION              | Data Table With Full Features                        |                       |           | + Tambah Kriteria |
| Dashboard                    | Show 10 • entries                                    |                       | Search:   |                   |
| 🗅 Data Master <              | No 👫 Nama Kriteria                                   | <b>↓</b> ↑ Persentasi | 11 🗷 – 11 | û                 |
| 🗅 Data Penilaian 🛛 🗸 🗸       | 1 Akademik                                           | 60 %                  | C         | 0                 |
| O Faktor                     | 2 Non Akademik                                       | 40 %                  | 8         | û                 |
| O Kriteria<br>O Sub Kriteria | Showing 1 to 2 of 2 entries                          |                       | F         | revious 1 Next    |
| Z Periode                    |                                                      |                       |           |                   |
| 🛔 Data Admin                 |                                                      |                       |           |                   |
| Tentang Aplikasi             |                                                      |                       |           |                   |
|                              |                                                      |                       |           |                   |
|                              |                                                      |                       |           |                   |
|                              | Copyright © 2014-2019 AdminLTE. All rights reserved. |                       |           | Version 2.4.18    |
| 💶 🚞 💽 🚳                      | 🧭 🔃 🖳 🛞                                              | 1                     | - 0       | 00:30             |
|                              |                                                      | INAL.V                |           |                   |

Gambar 4.34. Halaman Kriteria.

9) Tampilan Sub Kriteria

Halaman sub kriteria merupakan halaman menampilkan data-data sub kriteria yang telah terdaftar di sistem. Pada halaman data sub kriteria ini juga terdapat beberapa tombol yang dapat membantu admain dalam mengelola data sub kriteria, diantaranya tombol edit, hapus, dan tambah.

| A                  |                   |                                                              |                |    |        |    |                   |    |           |    |              |        |       | -   |     |
|--------------------|-------------------|--------------------------------------------------------------|----------------|----|--------|----|-------------------|----|-----------|----|--------------|--------|-------|-----|-----|
| Online             | Data              | a Sub Kriteria it all starts here 🐽 Home > Data Sub Kriteria |                |    |        |    |                   |    |           |    |              |        |       |     |     |
|                    | Data <sup>-</sup> | a Table With Full Features + Tambah Sub Kriteria             |                |    |        |    |                   |    |           |    |              |        |       |     |     |
| Dashboard          | Show              | 10                                                           | • entries      |    |        |    |                   |    |           |    | Se           | earch: |       |     |     |
| Data Master <      | No                | Į1                                                           | Kriteria       | 11 | Faktor | J† | Nama Sub Kriteria | J1 | Penilaian | 11 | Target Nilai | 11 0   | - lî  | Û   | 1t  |
| Data Penilaian 🗸 🗸 | 1                 |                                                              | Akademik       |    | NCF    |    | Matematika        |    | 0 - 3     |    | target nilai | æ      |       | ٠   |     |
|                    | 2                 |                                                              | Akademik       |    | NCF    |    | IPA               |    | 0 - 3     |    | target nilai | æ      | •     | •   |     |
| Sub Kriteria       | 3                 |                                                              | Akademik       |    | NSF    |    | Bahasa Indonesia  |    | 0 - 3     |    | target nilai | Ø      | •     | Û   |     |
| Periode            | 4                 |                                                              | Akademik       |    | NSF    |    | Bahasa Inggris    |    | 0 - 3     |    | target nilai | Ø      |       | Û   |     |
| Data Admin         | 5                 |                                                              | Non Akademik   |    | NCF    |    | Tes Masuk         |    | 1 - 2     |    | target nilai | C2     |       | ٠   |     |
| Tentang Anlikasi   | 6                 |                                                              | Non Akademik   |    | NCF    |    | Minat Siswa       |    | 1 - 2     |    | target nilai | Ø      |       | ۵   |     |
| Ternang Apinasi    | 7                 |                                                              | Non Akademik   |    | NSF    |    | Minat Orang Tua   |    | 1 - 2     |    | target nilai |        |       | Û   |     |
|                    | 8                 |                                                              | Non Akademik   |    | NSF    |    | Catatan Prestasi  |    | 1 - 3     |    | target nilai | C.     |       | Û   |     |
|                    | Showin            | g 1 to i                                                     | 3 of 8 entries |    |        |    |                   |    |           |    |              | Pre    | vious | 1 N | ext |

Gambar 4.35. Halaman Sub Kriteria.

#### 10) Tampilan Periode.

Halaman periode merupakan halaman menampilkan data-data periode yang telah terdaftar di sistem. Pada halaman data periode ini juga terdapat beberapa tombol yang dapat membantu admin dalam mengelola data periode, diantaranya tombol edit, hapus, lihat siswa dan tambah.

|   | SPK   Pemilihan Jurusan                              | × +            |                                      |    |                  |    |     |             | - 🗇 🗙               |
|---|------------------------------------------------------|----------------|--------------------------------------|----|------------------|----|-----|-------------|---------------------|
|   | $\leftrightarrow$ $\rightarrow$ C (i) localhost/spk/ | admin/periode  |                                      |    |                  |    |     | ŕ           | r \varTheta :       |
|   | Pemilihan Jurusan                                    |                |                                      |    |                  |    |     |             | ಿ admin             |
|   | Administrator<br>Online                              | Data Peri      | ode it all starts here               |    |                  |    |     | 🏟 Home >    | Data Periode        |
|   | MAIN NAVIGATION                                      | Data Table     | With Full Features                   |    |                  |    |     | + Tamba     | h Periode           |
|   | Dashboard                                            | Show 10        | • entries                            |    |                  |    | Sea | rch:        |                     |
|   | 🗋 Data Master 🧹 🤇                                    | No 🏨           | Nama Periode                         | 11 | Data Siswa       | 11 | Ø   | J1 🗎        | 11                  |
| 1 | 🗋 Data Penilaian 🧹 <                                 | 1              | 2018/2019                            |    | lihat Data Siswa |    | 8   |             |                     |
|   | Z Periode                                            | Showing 1 to   | of 1 entries                         |    |                  |    |     | Previous 1  | Next                |
|   | 💄 Data Admin                                         |                |                                      |    |                  |    |     |             |                     |
|   | <ul> <li>Tentang Aplikasi</li> </ul>                 |                |                                      |    |                  |    |     |             |                     |
| 1 |                                                      | Copyright © 20 | 14-2019 AdminLTE. All rights reserve | d. |                  |    |     | Ve          | rsion 2.4.18        |
|   | 📲 💽 🚳                                                | <i>🐐</i> 🔀     |                                      |    | t                |    |     | - () E 💰 (* | 00:31<br>27/02/2020 |
|   | <b>iii</b> 👸 📀 🚳                                     | Copyright © 20 | 14-2019 AdminLTE. All rights reserve | d. |                  |    |     | - 🕕 🛙 😽 🏴   | 00:31<br>27/02/2020 |

Gambar 4.36. Halaman Periode.

#### 4.2. Pengujian Metode

Pengujian aplikasi Sistem Pendukung Keputusan Rekomendasi Jurusan menggunakan Black Box Testing yang dilakukan pada seluruh tampilan aplikasi yang disajikan ke dalam table angket pengujian sesuai fungsi - fungsi dalam aplikasi.

| No   | Modul             | Input        | Drosvorot                              | Hasil yang     | Hasil     |
|------|-------------------|--------------|----------------------------------------|----------------|-----------|
| 140. | Widuui            | Input        | Tasyarat                               | diharapkan     | Pengujian |
| 1.   | Login             | Username :   | Form username                          | Masuk ke       |           |
|      |                   | benar,       | dan password                           | halaman        |           |
|      |                   | Password :   | harus diisi                            | beranda atau   | Valid     |
|      |                   | benar        | sesuai dengan                          | dashboard      |           |
|      |                   |              | sistem.                                |                |           |
| 2    | Login             | Username :   | Form username                          | Tetap di       |           |
|      |                   | salah,       | dan password                           | halaman login, |           |
|      |                   | Password :   | diisi tidak sesuai                     | dan ada        |           |
|      |                   | salah        | dengan sistem.                         | peringatan     | Valid     |
| T    | $\langle \rangle$ | X X          | XXXXXXXXXXXXXXXXXXXXXXXXXXXXXXXXXXXXXX | username dan   |           |
|      | N A               | 5 _ men      |                                        | atau password  |           |
|      |                   | S Alto       |                                        | salah          |           |
| 3.   | Form Siswa        | Menekan      | Admin telah                            | Dapat melihat  |           |
|      |                   | menu siswa   | login sistem dan                       | daftar siswa,  |           |
|      | $\sim H$          | > xp         | masuk pada                             | menambah,      | <         |
| 14   | 7/9               | L Sol        | menu siswa                             | mengubah,      | Valid     |
|      |                   | a            | عضة العلما                             | serta          |           |
|      |                   | CON E        | PAR                                    | menghapus      |           |
|      |                   |              |                                        | data           |           |
| 4.   | Form Detail       | Menekan      | Admin telah                            | Dapat melihat  |           |
|      | Siswa             | tombol lihat | login dan masuk                        | data siswa,    |           |
|      |                   | nilai        | ke lihat nilai                         | memasukkan     |           |
|      |                   |              | siswa.                                 | nilai siswa,   | Valid     |
|      |                   |              |                                        | melihat nilai  | v allu    |
|      |                   |              |                                        | akhir dan      |           |
|      |                   |              |                                        | rekomendasi    |           |
|      |                   |              |                                        |                |           |

Tabel 4.15. Hasil Pengujian Black Box.

| 5. | Form        | Menekan       | Admin telah      | Dapat melihat                |       |
|----|-------------|---------------|------------------|------------------------------|-------|
|    | Perhitungan | menu          | login dan masuk  | data                         |       |
|    |             | perhitungan   | ke nilai siswa   | perhitungan                  | Valid |
|    |             | gap           |                  | yang telah                   |       |
|    |             |               |                  | dimasukkan                   |       |
| 6. | Form        | Menekan       | Admin telah      | Dapat melihat                |       |
|    | Jurusan     | menu jurusan  | login sistem dan | daftar jurusan,              |       |
|    |             |               | masuk menu       | menambah,                    |       |
|    | 1           |               | jurusan          | mengubah,                    | Valid |
|    |             |               | 1000m            | serta                        |       |
|    |             | (III)         | MNA              | menghapus                    |       |
|    |             | Ju ISL        | AAD              | data                         |       |
| 7. | Form        | Menekan       | Admin telah      | Dapat melihat                |       |
|    | Faktor      | menu faktor   | login sistem dan | daftar fa <mark>ktor,</mark> |       |
|    | 80          | 2 🛨 🖉         | masuk menu       | menambah,                    |       |
|    | BL          | J AL          | faktor           | mengubah,                    | Valid |
|    | B           | 2 ★₩↓         |                  | serta                        |       |
|    |             | Z J           | W/SNI DA         | menghapus                    |       |
| 4  | H           | 2 7/2         |                  | data                         |       |
| 8. | Form        | Menekan       | Admin telah      | Dapat melihat                |       |
|    | Kriteria    | menu kriteria | login sistem dan | daftar kriteria,             |       |
|    |             | 20m           | masuk menu       | menambah,                    | /     |
|    |             |               | kriteria         | mengubah,                    | Valid |
|    |             |               |                  | serta                        |       |
|    | r.          |               |                  | menghapus                    |       |
|    |             |               | v                | data                         |       |

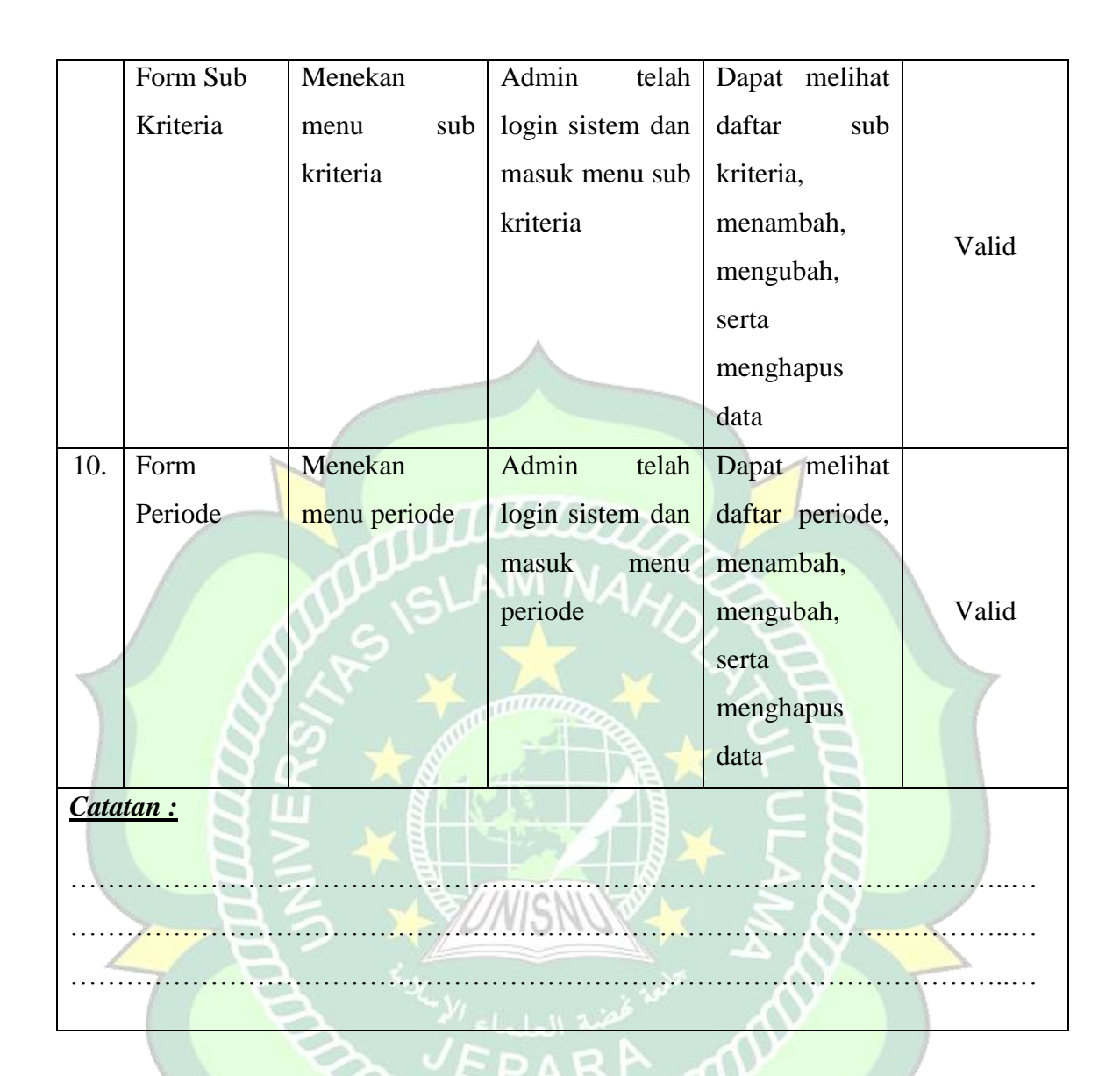

### 4.3. Evaluasi dan Validasi Hasil

## 4.3.1. Evaluasi Sistem Aplikasi

Berdasarkan hasil pengujian fitur – fitur aplikasi SPK Penjurusan dengan metode Black Box Testing dari skenario pengujian setiap tabel pengujian berjalan sesuai dengan harapan. Jadi dapat disimpulkan dari setiap pengujian system pada aplikasi SPK Penjurusan dengan Black Box Testing adalah sistem yang berjalan sesuai dengan harapan.

### 4.3.2. Validasi Kelayakan Aplikasi

### 4.3.2.1. Validasi Ahli

1) Ahli Materi

Validasi yang dilakukan oleh ahli materi adalah mengumpulkan saran dan pendapat untuk selanjutnya dilakukan revisi terhadap aplikasi Pemilihan Jurusan.

|       | A.    |       |      |        |
|-------|-------|-------|------|--------|
| Tabel | 4.16. | Tabel | Ahli | Materi |

| No. | Indikator                             | Nilai |
|-----|---------------------------------------|-------|
| 1.  | Pembobotan nilai selisih (gap) sesuai | 3     |
| 2.  | Perhitungan core factor sesuai        | 3     |
| 3.  | Perhitungan secondary factor sesuai   | 3     |
| 4.  | Perhitungan Nilai total sesuai        | 3     |
| 5.  | Hasil perangkingan sesuai             | 3     |
|     | Skor Total                            | 15    |

## 2) Ahli Media

Validasi ahli media dilakukan untuk mengumpulkan kritik dan saran pada aplikasi yang slenjutnya akan dilakukan perbaikan agar menjadi lebih baik.

| Tabel 4.17. Tabel Alli Meula | Tabe | l 4.17. | Tabel Ahl | li Media |
|------------------------------|------|---------|-----------|----------|
|------------------------------|------|---------|-----------|----------|

| No. | Indikator                                                     | Nilai |
|-----|---------------------------------------------------------------|-------|
| 1.  | Apakah fungsi login berfungsi dengan baik?                    | 3     |
| 2.  | Apakah aplikasi dapat menampilkan data siswa baru,            | 3     |
|     | kriteria, sub kriteria, standar penilaian, serta selisih gap? |       |
| 3.  | Apakah fungsi tombol tambah, edit, dan hapus berfungsi        | 3     |
|     | dengan baik?                                                  |       |
| 4.  | Apakah aplikasi dapat menampilkan data nilai?                 | 3     |
| 5.  | Apakah aplikasi ini dapat mencetak dokumen hasil?             | 3     |
| 6.  | Apakah fungsi logout berfungsi dengan baik?                   | 3     |

| 7.         | Apakah teks dalam aplikasi dapat terbaca dengan baik? | 3 |  |
|------------|-------------------------------------------------------|---|--|
| 8.         | Apakah pemilihan jenis huruf dan ukuran huruf sesuai? | 3 |  |
| Skor Total |                                                       |   |  |

Tabel 4.18. Tabel Presentase.

| No. | Presentase   | Kriteria     |  |
|-----|--------------|--------------|--|
|     | A            |              |  |
| 1.  | 76 % - 100 % | Sangat Layak |  |
| 2.  | 51 % - 75%   | Layak        |  |
| 3.  | 26 % - 50 %  | Cukup Layak  |  |
| 4.  | 1 % - 25 %   | Kurang Layak |  |

3) Ahli Materi

Tabel 4.19. Hasil Validasi Ahli.

| No. | Ahli   | Instrumen | Skor<br>Ideal<br>(n) | Skor<br>Total<br>(f) | Presentase | Kriteria     | Keterangan          |
|-----|--------|-----------|----------------------|----------------------|------------|--------------|---------------------|
| 1.  | Materi |           | 15                   | 13                   | 86,67 %    | Sangat Layak | Disesuaikan<br>lagi |
| 2.  | Media  | -8        | 24                   | 24                   | 100 %      | Sangat Layak | 1                   |

# 4.3.2.2. Hasil Angket Responden

Penilaian aplikasi SPK Penjurusan juga dilakukan dengan angket pertanyaan kepada panitia penerimaan siswa baru. Sebagai berikut :

| l Responden | Umum        |
|-------------|-------------|
|             | l Responden |

| No. | Pertanyaan                                                          | Nilai |  |  |  |  |
|-----|---------------------------------------------------------------------|-------|--|--|--|--|
|     |                                                                     |       |  |  |  |  |
|     |                                                                     |       |  |  |  |  |
| 1.  | Apakah anda setuju di MA Mathalibul Huda Mlonggo ada aplikasi       | 69    |  |  |  |  |
|     |                                                                     | • /   |  |  |  |  |
|     | noniumuson horhoois woh?                                            |       |  |  |  |  |
|     | penjurusan berbasis web?                                            |       |  |  |  |  |
|     |                                                                     |       |  |  |  |  |
| 2.  | Apakah aplikasi ini memudahkan dan mempercepat admin dalam kegiatan | 73    |  |  |  |  |
|     |                                                                     |       |  |  |  |  |
|     | pondofteren siewe heru?                                             |       |  |  |  |  |
|     | pendartaran siswa baru?                                             |       |  |  |  |  |
|     |                                                                     |       |  |  |  |  |

| 3. | Apakah aplikasi ini menjadikan pengolahan data anda menjadi lebih baik?          | 65  |
|----|----------------------------------------------------------------------------------|-----|
| 4. | Apakah aplikasi ini membantu dalam memberikan rekomendasi jurusan                | 66  |
|    | yang sesuai dengan sistem yang telah diapakai sebelumnya?                        |     |
| 5. | Apakah aplikasi ini memiliki fitur yang mudah dipahami?                          | 72  |
| 6. | Apakah aplikasi ini mudah digunakan?                                             | 60  |
| 7. | Apakah penggunaan font, ukuran font dalam aplikasi terlihat dengan jelas?        | 67  |
| 8. | Fitur cetak hasil rekomendasi sangat membantu anda dalam melakukan penjurusan?   | 70  |
| 9. | Apakah aplikasi yang dibuat sesuai dengan kebutuhan admin penerimaan siswa baru? | 68  |
|    | Jumlah                                                                           | 610 |

# Tabel 4.21. Tabel Presentase.

|   | No.          | Presentase                | Kriteria     |  |
|---|--------------|---------------------------|--------------|--|
|   | <u> 1. 4</u> | 76 % - 100 %              | Sangat Layak |  |
|   | 2.           | 51 % - 75%                | Layak        |  |
| - | 3.           | <mark>2</mark> 6 % - 50 % | Cukup Layak  |  |
| 4 | 4.           | 1 % - 25 %                | Kurang Layak |  |

Tabel 4.22. Hasil Validasi Responden

| No. | Jumlah<br>Responden | Instrumen | Skor<br>Ideal (n) | Skor<br>Total (f) | Presentase | Kriteria     |
|-----|---------------------|-----------|-------------------|-------------------|------------|--------------|
| 1.  | 20                  | 9         | 720               | 610               | 84,72%     | Sangat Layak |